# SOFTEL

## SFT3536S Encoder Modulator DVB-C User Manual

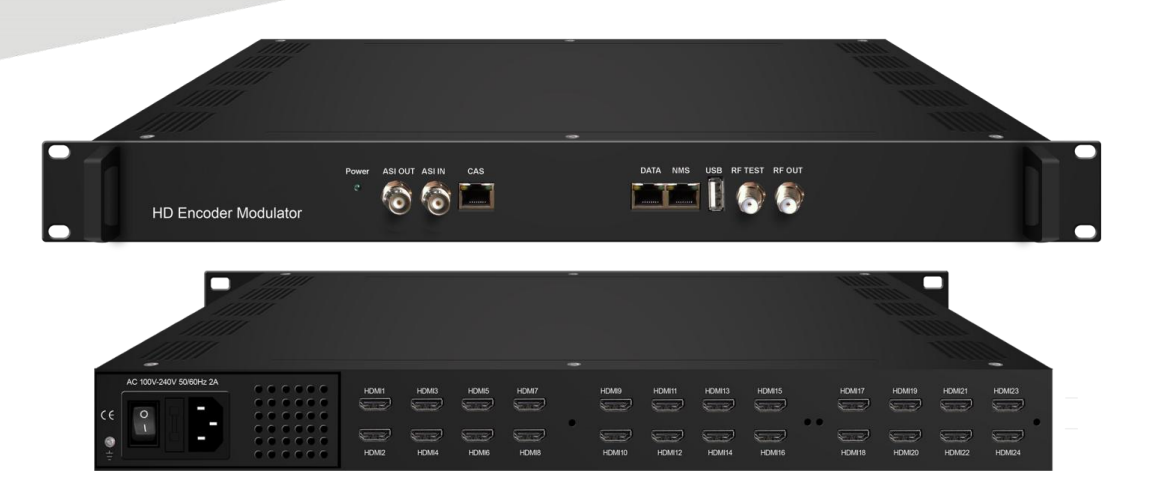

HANGZHOU SOFTEL OPTIC CO., LTD

ADD:708-709 HAIWEI BUILDING, No.101 BINKANG ROAD ,BINJIANG DISTRICT, HANGZHOU,ZHEJIANG,CHINA TEL:+86 571 88989381 FAX:+86 571 88983280 Web : www.softel-optic.com

## About This Manual

## **Intended Audience**

This user manual has been written to help people who have to use, to integrate and to install the product. Some chapters require some prerequisite knowledge in electronics and especially in broadcast technologies and standards.

## Disclaimer

No part of this document may be reproduced in any form without the written permission of the copyright owner.

The contents of this document are subject to revision without notice due to continued progress in methodology, design and manufacturing. SOFTEL shall have no liability for any error or damage of any kind resulting from the use of this document.

## **Copy Warning**

This document includes some confidential information. Its usage is limited to the owners of the product that it is relevant to. It cannot be copied, modified, or translated in another language without prior written authorization from SOFTEL.

## Directory

| CHAPTER 1 INTRODUCTION                                        |
|---------------------------------------------------------------|
| 1.1 Product Overview 1                                        |
| 1.2 Key Features                                              |
| 1.3 SPECIFICATIONS                                            |
| 1.4 PRINCIPLE CHART                                           |
| 1.5 APPEARANCE AND DESCRIPTION                                |
| CHAPTER 2 INSTALLATION GUIDE 5                                |
| 2.1 GENERAL PRECAUTIONS                                       |
| 2.2 POWER PRECAUTIONS                                         |
| 2.3 DEVICE'S INSTALLATION FLOW CHART ILLUSTRATED AS FOLLOWING |
| 2.4 Environment Requirement                                   |
| 2.5 GROUNDING REQUIREMENT                                     |
| CHAPTER 3 WEB NMS OPERATION                                   |
| 3.1 LOGIN                                                     |
| 3.2 OPERATION                                                 |
| CHAPTER 4 TROUBLESHOOTING                                     |
| CHAPTER 5 PACKING LIST                                        |

## **Chapter 1 Introduction**

## **1.1 Product Overview**

SFT3536S is a professional high integration device which includes encoding, multiplexing, and modulation. It supports 8/16/24 HDMI inputs, 1 ASI input, 1 USB payer input and 128 IP inputs via the GE port. It also supports DVB-C RF out with 12 non-adjacent carriers, and supports 12 MPTS as mirror of 12 carriers through the GE port and 1 ASI out (optional) as mirror of one of the carriers. This full function device makes it ideal for small CATV head end system, and it's a smart choice for hotel TV system, entertainment system in sports bar, hospital, apartment...

## **1.2 Key Features**

- 8/16/24 HDMI inputs, MPEG-4 AVC/H.264 Video encoding
- 1 ASI input for re-mux
- 1 USB Player (Insert the USB Flash drive with "xxx.ts" videos in SFT3536S and play back the content in an easy way; file system FAT 32. )
- 128 IP input over UDP and RTP via GE port
- Each carrier out channel processes maximum 32 IP inputs from the GE port(UDP&RTP protocol)
- MPEG1 Layer II, LC-AAC and HE-AAC Audio encoding, AC3 Pass Through and audio gain adjustment
- Support 12 groups multiplexing/DVB-C modulating
- Support 1 ASI out as mirror of one of RF output carriers---Optional
- Support 12 MPTS IP output over UDP, RTP/RTSP
- Support LOGO, Caption and QR code insertion(Language Supported: 中文, English, pусский, العربية, for more languages please consult us···)
- Support PID remapping/ accurate PCR adjusting/PSI/SI editing and inserting
- Control via web management, and easy updates via web

SFT3536S Encoder Modulator DVB-C User Manual

## **1.3 Specifications**

|                                                                           | 8/16/24 HDMI inputs for option               |                                                     |                                          |                 |  |  |  |
|---------------------------------------------------------------------------|----------------------------------------------|-----------------------------------------------------|------------------------------------------|-----------------|--|--|--|
| Tarawa (                                                                  | 1 ASI in for re-mux                          |                                                     |                                          |                 |  |  |  |
| Input<br>Video<br>Audio<br>Multiplexing                                   | 1 USB Player input for re-mux                |                                                     |                                          |                 |  |  |  |
|                                                                           | 128 IP input over UDP and RTP, GE port, RJ45 |                                                     |                                          |                 |  |  |  |
|                                                                           |                                              |                                                     | 1920×1080_60P, 1920×10                   | 080_60i,        |  |  |  |
|                                                                           |                                              | T .                                                 | 1920×1080_50P, 1920×10                   | 080_50i,        |  |  |  |
| Video                                                                     |                                              | Input                                               | 1280×720_60P, 1280×720                   | 0_50P,          |  |  |  |
|                                                                           | Resolution                                   |                                                     | 720×576_50i,720×480_6                    | 0i,             |  |  |  |
|                                                                           |                                              |                                                     | 1920×1080 30P, 1920×1080 25P,            |                 |  |  |  |
| Input         Video         Audio         Multiplexing         Modulation |                                              | Output                                              | 1280×720 30P. 1280×720 25P.              |                 |  |  |  |
|                                                                           |                                              | 1                                                   | 720×576 25P.720×480 30P.                 |                 |  |  |  |
|                                                                           | Encoding                                     | MPEG-4 AVC/H.264                                    |                                          |                 |  |  |  |
|                                                                           | Bit-rate                                     | 1Mbps~13Mbps e                                      | each channel                             |                 |  |  |  |
| Input<br>Video<br>Audio<br>Multiplexing<br>Modulation                     | Rate Control                                 | CBR/VBR                                             |                                          |                 |  |  |  |
|                                                                           | GOP Structure                                | IPP (P Frame a                                      | djustment, without B Frame               | e)              |  |  |  |
|                                                                           | Encoding                                     | MPEG-1 Layer 2,                                     | , LC-AAC, HE-AAC and A                   | C3 Pass through |  |  |  |
| Audio                                                                     | Sampling rate                                | 48KHz                                               |                                          |                 |  |  |  |
|                                                                           | Resolution                                   | 24-bit                                              |                                          |                 |  |  |  |
|                                                                           | Audio Gain                                   | 0-255 Adjustable                                    |                                          |                 |  |  |  |
|                                                                           | MPEG-1 Layer 2                               | 49/56/64/99/06/11                                   | 12/122/1 (0/102/224/25(/22               | 0/20411         |  |  |  |
|                                                                           | Bit-rate                                     | 48/30/04/80/90/1                                    | 12/128/160/192/224/256/32                | 0/384 kbps      |  |  |  |
|                                                                           | LC-AAC Bit-rate                              | 48/56/64/80/96/112/128/160/192/224/256/320/384 kbps |                                          |                 |  |  |  |
|                                                                           | HE-AAC Bit-rate                              | 48/56/64/80/96/112/128 kbps                         |                                          |                 |  |  |  |
| Input Video Audio Multiplexing Modulation                                 | Maximum PID                                  | 255 immet non shormal                               |                                          |                 |  |  |  |
|                                                                           | Remapping                                    | 233 input per cha                                   | lillet                                   |                 |  |  |  |
| Multiplexing                                                              |                                              | PID remapping ( automatically or manually)          |                                          |                 |  |  |  |
|                                                                           | Function                                     | Accurate PCR adj                                    | justing                                  |                 |  |  |  |
|                                                                           |                                              | Generate PSI/ SI                                    | table automatically                      |                 |  |  |  |
|                                                                           |                                              | OAM Channel                                         | 12 non-adjacent carriers output (maximum |                 |  |  |  |
|                                                                           |                                              | QAM Channel                                         | bandwidth 192MHz)                        |                 |  |  |  |
| Audio Multiplexing Modulation                                             |                                              | Standard                                            | EN300 429/ITU-T J.83A/                   | В               |  |  |  |
|                                                                           |                                              | MER                                                 | ≥40db                                    |                 |  |  |  |
|                                                                           |                                              | RF frequency                                        | 50~960MHz, 1KHz step                     |                 |  |  |  |
| Modulation                                                                | DVB-C                                        | RF output level                                     | -20~+3dbm, 0.1db step                    |                 |  |  |  |
|                                                                           |                                              | Symbol Rate                                         | 5.0Msps~7.0Msps, 1ksps stepping          |                 |  |  |  |
|                                                                           |                                              |                                                     | J.83A                                    | J.83B           |  |  |  |
|                                                                           |                                              | Constellation                                       | 16/32/64/128/256QAM                      | 64/256 QAM      |  |  |  |
|                                                                           |                                              | Bandwidth                                           | 8M                                       | 6M              |  |  |  |

į

| Stream output   | 1 ASI output as mirror of o<br>12 MPTS output over UDP<br>1*1000M Base-T Ethernet | ne of RF output carriers(Optional)<br>and RTP/RTSP as mirror of 12 DVB-C carriers,<br>interface, GE port |  |  |  |
|-----------------|-----------------------------------------------------------------------------------|----------------------------------------------------------------------------------------------------|--|--|--|
| System function | Network management (WEB)                                                          |                                                                                                    |  |  |  |
|                 | Chinese and English langua                                                        | age                                                                                                    |  |  |  |
|                 | Ethernet software upgrade                                                         |                                                                                                    |  |  |  |
|                 | Dimension (W×L×H)                                                                 | 482mm×328mm×44mm                                                                                         |  |  |  |
| Miscellaneous   | Environment                                                                       | 0~45°C(work); -20~80°C (Storage)                                                                         |  |  |  |
|                 | Power requirements                                                                | AC 110V± 10%, 50/60Hz, AC 220 ± 10%, 50/60Hz                                                             |  |  |  |

## **1.4 Principle Chart**

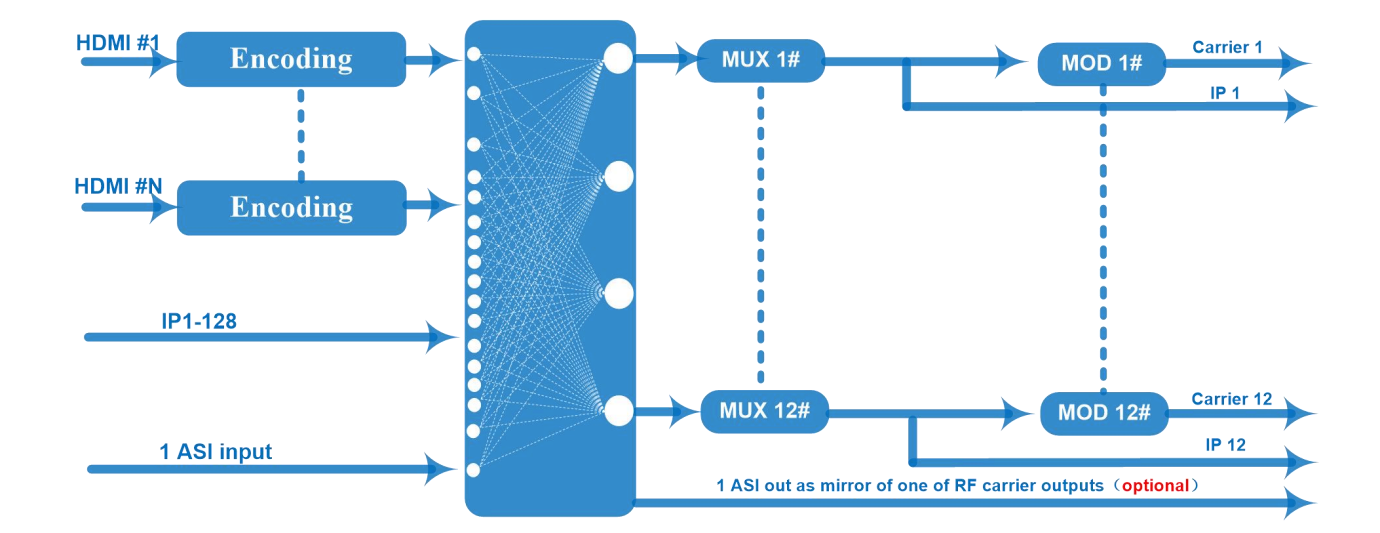

SFT3536S Encoder Modulator DVB-C User Manual

## 1.5 Appearance and Description

## Front and Rear Panel Illustration

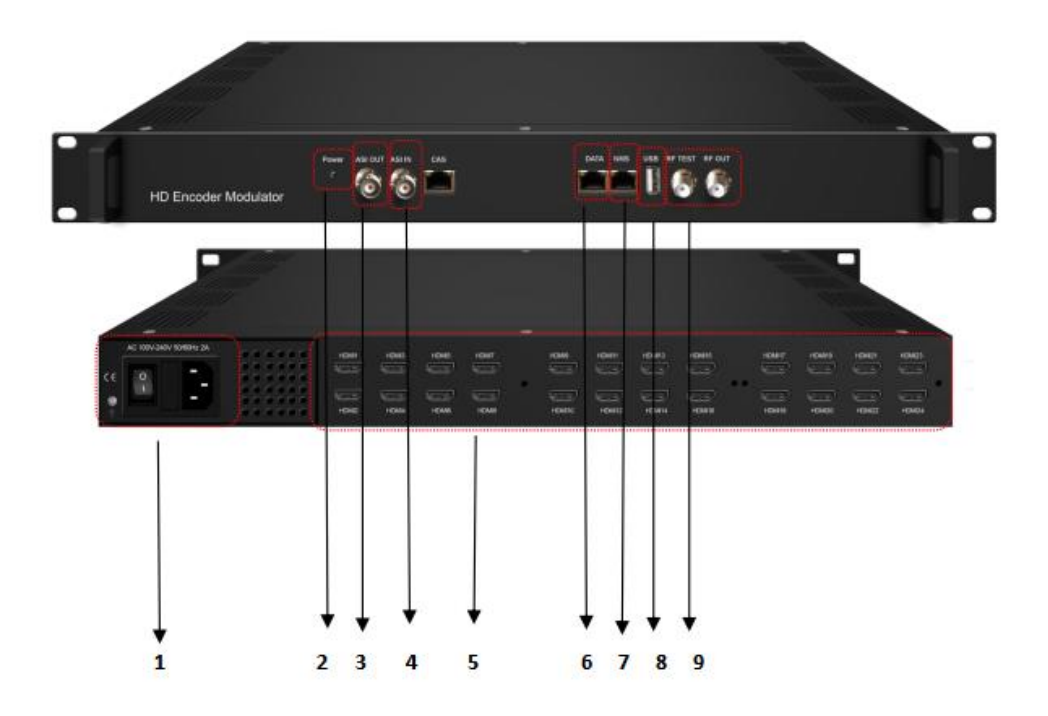

| 1 | Power supply and Grounding Pole    |
|---|------------------------------------|
| 2 | Power Indicator                    |
| 3 | ASI out (Optional)                 |
| 4 | ASI in                             |
| 5 | HDMI inputs                        |
| 6 | DATA: IP input and output port(GE) |
| 7 | NMS (Network management port)      |
| 8 | USB Port(TS playing)               |
| 9 | RF test and RF out port            |

## **Chapter 2 Installation Guide**

This section is to explain the cautions the users must know in some case that possible injure may bring to users when it's used or installed. For this reason, please read all details here and make in mind before installing or using the product.

## **2.1 General Precautions**

- ✓ Must be operated and maintained free of dust or dirty.
- ✓ The cover should be securely fastened, do not open the cover of the products when the power is on.
- ✓ After use, securely stow away all loose cables, external antenna, and others.

## 2.2 Power precautions

- $\checkmark$  When you connect the power source, make sure if it may cause overload.
- ✓ Avoid operating on a wet floor in the open. Make sure the extension cable is in good condition
- $\checkmark$  Make sure the power switch is off before you start to install the device

## 2.3 Device's Installation Flow Chart Illustrated as following

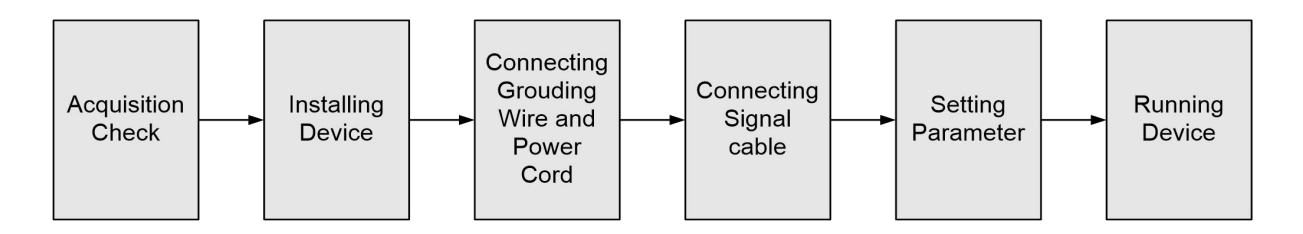

## 2.4 Environment Requirement

| Item         Requirement           Machine Hall         When user installs machine frame array in one machine           Space         the distance later area |                                                             |  |
|----------------------------------------------------------------------------------------------------|-------------------------------------------------------------|--|
| Machine Hall                                                                                                    | When user installs machine frame array in one machine hall, |  |
| Space                                                                                                    | the distance between 2 rows of machine frames should be     |  |

#### SFT3536S Encoder Modulator DVB-C User Manual

|                                                                | 1.2~1.5m and the distance against wall should be no less than $0.8$ m.                                                                                                    |  |  |
|----------------------------------------------------------------|----------------------------------------------------------------------------------------------------|--|--|
|                                                                | Electric Isolation, Dust Free                                                                                                    |  |  |
| Machine Hall Floor                                             | Volume resistivity of ground anti-static material: $1X10^7 \sim 1X10^{10}\Omega$ , Grounding current limiting resistance: $1M\Omega$ (Floor bearing should be greater than $450 \text{Kg/m}^2$ )                        |  |  |
| Environment                                                    | $5 \sim 40^{\circ}$ C(sustainable), $0 \sim 45^{\circ}$ C(short time),                                                                                                    |  |  |
| Temperature         installing air-conditioning is recommended |                                                                                                    |  |  |
| Relative Humidity                                              | 20%~80% sustainable 10%~90% short time                                                                                                    |  |  |
| Pressure                                                       | 86~105KPa                                                                                                    |  |  |
| Door & Window                                                  | Installing rubber strip for sealing door-gaps and dual level glasses for window                                                                                                    |  |  |
| Wall                                                           | It can be covered with wallpaper, or brightness less paint.                                                                                                    |  |  |
| Fire Protection                                                | Fire alarm system and extinguisher                                                                                                    |  |  |
| Power                                                          | Requiring device power, air-conditioning power and lighting power are independent to each other. Device power requires AC 110V $\pm$ 10%, 50/60Hz or AC 220V $\pm$ 10%, 50/60Hz. Please carefully check before running. |  |  |

## 2.5 Grounding Requirement

- ✓ All function modules' good grounding is the basis of reliability and stability of devices. Also, they are the most important guarantee of lightning arresting and interference rejection. Therefore, the system must follow this rule.
- ✓ Grounding conductor must adopt copper conductor in order to reduce high frequency impedance, and the grounding wire must be as thick and short as possible.
- ✓ Users should make sure the 2 ends of grounding wire well electric conducted and be antirust.
- $\checkmark$  It is prohibited to use any other device as part of grounding electric circuit
- ✓ The area of the conduction between grounding wire and device's frame should be no less than 25 mm<sup>2</sup>.

## **Chapter 3 WEB NMS Operation**

Users can only control and set the configuration in computer by connecting the device to web NMS Port. User should ensure that the computer's IP address is different from this device's IP address; otherwise, it would cause IP conflict.

## 3.1 Login

The default IP address of this device is 192.168.0.136.

Connect the PC (Personal Computer) and the device with net cable, and use ping command to confirm they are on the same network segment.

I.G. the PC IP address is 192.168.99.252, we then change the device IP to 192.168.99.xxx (xxx can be 1 to 254 except 252 to avoid IP conflict).

Use web browser to connect the device with PC by inputting the Encoder & Modulator's IP address in the browser's address bar and press Enter.

It displays the Login interface as Figure-1. Input the Username and Password (Both the default Username and Password are "admin".) and then click "LOGIN" to start the device setting.

| 2   | http://192.168.0.136 正在请求您的用户名和密码。该网站说:"Webserver |
|-----|---------------------------------------------------|
| ●   | admin                                             |
| 密码: | •••••                                             |
|     | · · · · · · · · · · · · · · · · · · ·             |

Figure-1

## **3.2 Operation**

### Summary → Status

When we login into encoder modulator, it displays the status interface as Figure-2.

SFT3536S Encoder Modulator DVB-C User Manual

è,

| underson de surce à   |                    |                   |                                  |                   |  |
|-----------------------|--------------------|-------------------|----------------------------------|-------------------|--|
| immary                |                    |                   |                                  |                   |  |
| Status                | Device Information |                   |                                  |                   |  |
| Parameters            |                    |                   |                                  |                   |  |
| Total and             | System Information |                   |                                  | I. I.             |  |
| Encoder (01-06)       |                    | Software Version: | 01.00.23 Build 160.00 Apr 1 2021 |                   |  |
| ncoder (17-24)        |                    | ardware Version:  | 02.00.21                         | 1                 |  |
| S Config              |                    | Web Version:      | 1.05                             | 1                 |  |
| Modulator             |                    | System Version:   | 1 35 36 03                       | I. I.             |  |
| IP Stream             |                    | Dreduct ID:       | 00252500 0000010 0000000 0000000 | 1                 |  |
| SB Media              |                    | Fiolact ID.       | 0.0                              | 1                 |  |
| stem                  |                    | Uptime:           | 0 Day-00:13:37                   | 1                 |  |
| Network               |                    | Temperature:      | 48.72 Degree Celsius             | 1                 |  |
| Password              |                    | VccInt:           | 1036.38 mV                       | 1                 |  |
| Configuration         |                    | VccAux:           | 1810.55 mV                       | 1                 |  |
| Firmware              |                    | VccBRam:          | 1037.84 mV                       | 1                 |  |
| od                    |                    |                   |                                  |                   |  |
|                       |                    |                   |                                  |                   |  |
|                       |                    |                   |                                  |                   |  |
|                       |                    |                   |                                  |                   |  |
|                       |                    |                   | Current coffware ve              | reion information |  |
| 11.1                  | 1 4 4              |                   | Current software ve              |                   |  |
| an click any iten     | i here to enter    |                   |                                  |                   |  |
|                       |                    |                   |                                  |                   |  |
| rresponding inter     | tace to check      |                   |                                  |                   |  |
|                       |                    |                   |                                  |                   |  |
|                       | 4                  |                   |                                  |                   |  |
| nation or set the pai | rameters.          |                   |                                  |                   |  |

. . . . . . . . . .

## Parameters $\rightarrow$ Encoder(01-08)

From the menu on left side of the web page, clicking "Encoder(01-08)", it displays the information of each encoding channel from the encoder as Figure-3.

|                                   |                     | Encoder-Enc Ci     |                   |                 |               |                        |
|-----------------------------------|---------------------|--------------------|-------------------|-----------------|---------------|------------------------|
|                                   |                     | Enc Old            |                   |                 |               |                        |
|                                   |                     | Enc CH 1           |                   |                 |               |                        |
|                                   |                     | Enc CH 2           |                   |                 |               |                        |
|                                   |                     | Enc CH 3           |                   |                 |               |                        |
|                                   |                     | Enc CH 4           |                   |                 |               |                        |
|                                   |                     | Enc CH 5           |                   |                 |               |                        |
|                                   |                     | Enc CH 6           |                   |                 |               |                        |
|                                   |                     | ET CH 7            |                   |                 |               |                        |
|                                   |                     | Inc CH 8           |                   |                 |               |                        |
| Encoder Modulator                 |                     |                    |                   |                 |               |                        |
|                                   |                     |                    |                   |                 |               |                        |
| use Web Management                |                     |                    |                   |                 |               |                        |
|                                   |                     |                    |                   |                 |               |                        |
| Summary                           | Encoder Module      |                    |                   |                 |               |                        |
| ▶ Status                          |                     | _/                 |                   |                 |               |                        |
| Parameters                        |                     |                    |                   |                 |               |                        |
| Encoder (01-09)                   | Encoder-Enc (       | CH 1+ OSD          |                   |                 |               |                        |
| Encoder (09-16)                   |                     |                    |                   |                 |               |                        |
| Encoder (17-24)                   | Video               |                    |                   |                 |               |                        |
| TS Config                         |                     | (1998)             | <b>D</b> 1        | Comp. Descenter |               |                        |
| Modulator                         | Rate Mode:          | CBR                | Ditrate:          | 4.00 (1~13 MI   | lops)         | Companyl sottings for  |
| ► USB Media                       | H.264 Profile:      | Baseline Profile - | Gop Size:         | 25 (25-50)      |               | General settings for   |
| Sustem                            | Out Resolution:     | Auto               |                   |                 |               | the Encoding programs  |
| System                            | Audio               |                    |                   |                 |               | the Encoding program.  |
| Network                           | Format:             | MPEG1 Layer2 -     | Bitrate:          | 128 Kbps 👻      |               | Usen son adit any item |
| <ul> <li>Configuration</li> </ul> | Audio Gain:         | 128 (0 ~ 255)      | Audio Samplerate: | Auto            | i i           | User can edit any item |
| ▶ Firmware                        | Audio Delay Mode:   | Mode 1             |                   |                 | i i           | listed as meeded       |
| Date   Time                       |                     |                    |                   |                 |               | listed as needed.      |
| ► Log                             | Program             |                    |                   |                 |               |                        |
|                                   | Share PCR PID:      | E                  |                   |                 |               |                        |
|                                   | Status              |                    |                   |                 |               |                        |
|                                   |                     |                    |                   |                 |               |                        |
|                                   | Encoder Chip Versio | n: 11.07.12        | Input Lock:       | •               |               |                        |
|                                   | Input Information:  | 1920x1080 59.94P   | Bitrate:          | 4.664 Mbps      |               |                        |
|                                   | Bitrate: 0.000MI    | ops                |                   |                 |               |                        |
|                                   | 6.000M              |                    |                   |                 |               |                        |
|                                   | 5.400M              |                    | 100 000           | a bill de 💦 🔨   |               |                        |
|                                   | 4.800M<br>4.200M    |                    | 1 Annull 1        |                 |               |                        |
|                                   | 3.600M              |                    | in the facility   | an all the Area | X             |                        |
|                                   | 3.000M              |                    |                   |                 |               |                        |
|                                   | 1.800M              |                    |                   |                 | Users can cl  | neck the input         |
|                                   | 1.200M              |                    | μ                 |                 | look status 1 | ait rata Status        |
|                                   | 0.600M              |                    |                   |                 | TOCK Status,  | on fale Status,        |
|                                   | A. ASSAN            |                    |                   |                 | encoder v     | version and            |
|                                   |                     |                    | •                 | 1               | resolution et | c information.         |
|                                   |                     | Figure-            | 3                 |                 |               |                        |
|                                   | i                   | -                  |                   |                 |               |                        |
|                                   | i                   |                    |                   |                 |               |                        |
|                                   |                     |                    |                   |                 |               |                        |

## Encoder(01-08) $\rightarrow$ OSD:

Clicking "OSD", it displays the interface as Figure-4/5/6 where to set Logo/ Caption/ QRCode parameters.

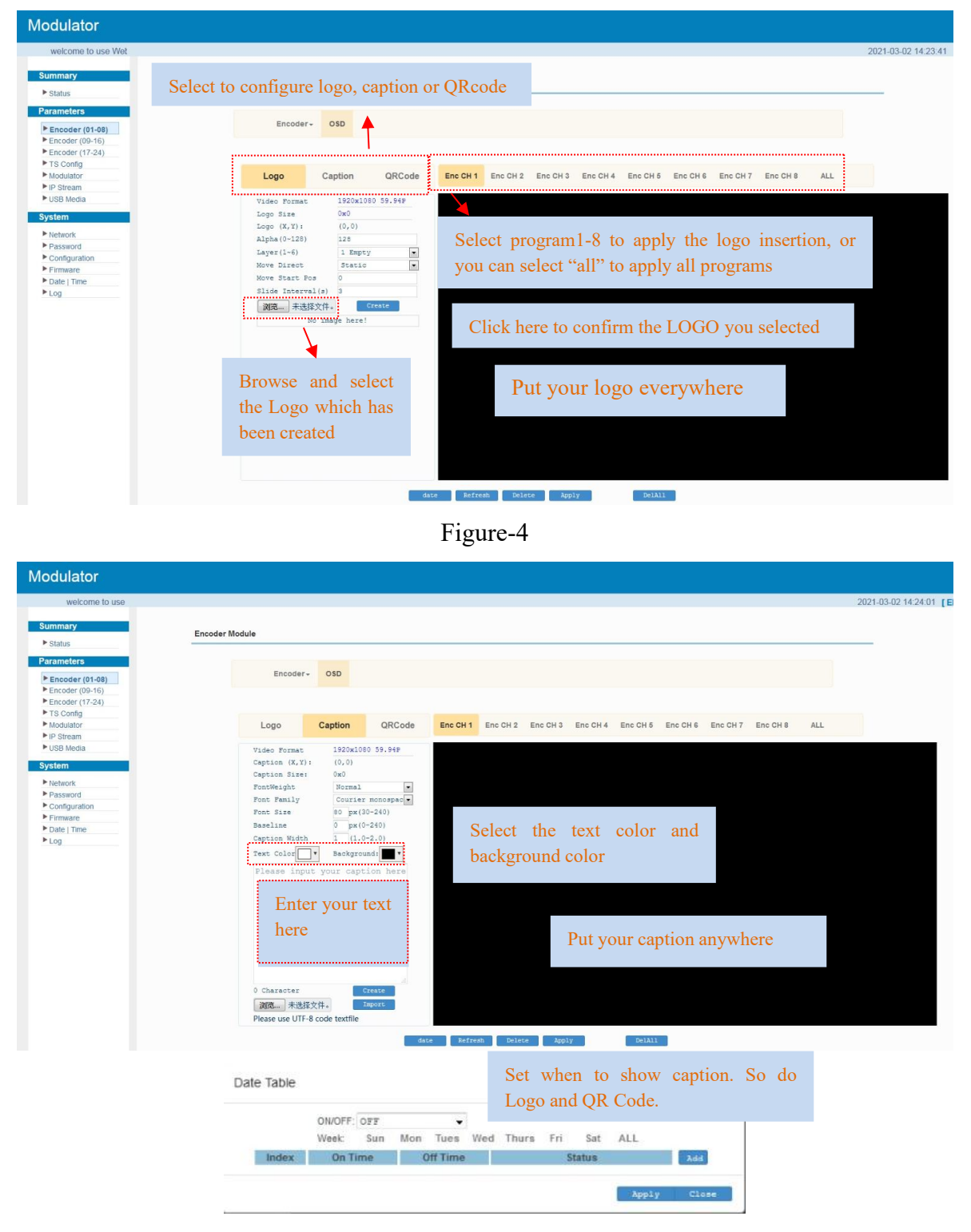

Figure-5

#### SFT3536S Encoder Modulator DVB-C User Manual

| Modulator                                                                                                    |                                                                                                    |                                |
|----------------------------------------------------------------------------------------------------|----------------------------------------------------------------------------------------------------|--------------------------------|
| Web Management Summary Status Parameters Encoder (01-09) Encoder (00-16)                                                                                         | Encoder Module Encoder - OSD                                                                                                    | 2021-03-02 14:24:18 <b>[EN</b> |
| Encoder (17-24)     TS Confg     Modulator     JP Stream     USB Media      System     Network     Password     Confguration     Firmare     Date   Time     Log | Log       Caption       ORCode       Inc CH1       Inc CH2       Enc CH3       Enc CH4       Enc CH5       Enc CH7       Enc CH7       Enc CH3       All         Video formation       100000       59.94       Inc CH1       Inc CH2       Enc CH3       Enc CH3 <td< td=""><td></td></td<> |                                |

Figure-6

## Parameters $\rightarrow$ Encoder(09-16)

From the menu on left side of the web page, clicking "Encoder(09-16)", it displays the information of each encoding channel from the encoder as Figure-7.

| Encoder Module    |                       |           |                   |            |               |
|-------------------|-----------------------|-----------|-------------------|------------|---------------|
| Encoder module    |                       |           |                   |            |               |
|                   |                       |           |                   |            |               |
| Encoder           | -Enc CH 9 - OSD Syst  | tem Firmw | are               |            |               |
| 1                 |                       |           |                   |            |               |
| Video             |                       |           |                   |            |               |
|                   |                       |           |                   |            |               |
| Rate Mode:        | CBR                   | -         | Bitrate:          | 4.00       | (1 ~ 13 Mbps) |
| H.264 Profile:    | Baseline Profile      | •         | Gop Size:         | 25         | (25-50)       |
| Out Resolutio     | n: Auto               | •         |                   |            |               |
| Audio             |                       |           |                   |            |               |
| Addio             |                       |           |                   |            |               |
| Format:           | MPEG1 Layer2          | •         | Bitrate:          | 128 Kbps   | •             |
| Audio Gain:       | 128                   | (0 ~ 255) | Audio Samplerate: | Auto       | •             |
| Audio Delay M     | lode: Mode 1          | •         |                   |            |               |
|                   |                       |           |                   |            |               |
| Program           |                       |           |                   |            |               |
| Program Outp      | ut: 💟                 |           | Service Name:     | TV-101     |               |
| Service Provi     | ler: TV-Provider      |           | Program Number:   | 101        |               |
| PMT PID;          | 0x0064                |           | PCR PID:          | 0x0067     |               |
| Video PID:        | 0x0065                |           | Audio PID:        | 0x0066     |               |
| Character End     | odina: GBK            |           | Share PCR PID:    |            |               |
|                   |                       |           |                   | -          |               |
| Status            |                       |           |                   |            |               |
| Encoder Chip      | Version: 11.07.12     |           | Input Lock:       | •          |               |
| Input Information | ion: 1920x1080 59.94P |           | Bitrate:          | 4.180 Mbps |               |
| Bitrate: (        | .000Mbps              |           |                   |            |               |
| 5 0001            |                       |           |                   |            |               |
| 5,400M            |                       |           |                   |            |               |
| 4.800M            |                       |           |                   |            |               |
| 4.200M            |                       |           |                   | M          |               |
| 3.600M            |                       |           |                   |            |               |

Figure-7

## Encoder (09-16) $\rightarrow$ OSD

OSD setting is same as the one in the encoder(01-08).

|                 | SFT3536S Encoder Modulator DVB-C User Manua                                                            | 1 |
|-----------------|----------------------------------------------------------------------------------------------------|---|
| ncoder Modulato | r                                                                                                    |   |
| t               |                                                                                                    |   |
| ummary          |                                                                                                    |   |
| Status          | Encoder Module                                                                                         |   |
|                 |                                                                                                    |   |
| rameters        | Encoder- OSD System Firmware                                                                           |   |
| Encoder (01-08) | Encoder da aysteriu rhinware                                                                           |   |
| Encoder (09-16) |                                                                                                    |   |
| TS Config       |                                                                                                    |   |
| Vodulator       | Logo Caption ORCode Enc CH 9 Enc CH 10 Enc CH 11 Enc CH 12 Enc CH 13 Enc CH 14 Enc CH 15 Enc CH 16 ALL |   |
| P Stream        |                                                                                                    |   |
| JSB Media       | Video Format 1920x1080 59.94P                                                                          |   |
| tem             | Logo Size 0x0                                                                                          |   |
| stem            | Lege $(X, Y)$ : $(0, 0)$                                                                               |   |
| Network         | Alpha (0-128) 128                                                                                      |   |
| Password        | Laver(1-6) 1 Empty                                                                                     |   |
| Configuration   | Move Direct Static                                                                                     |   |
| Firmware        | Move Start Fos 0                                                                                       |   |
| Date   Time     | Slide Interval(a) 3                                                                                    |   |
| LOG             | Market Trick Strack                                                                                    |   |
|                 | 3034 TRUSEXIT* Usesce                                                                                  |   |
|                 | NO image nere:                                                                                         |   |
|                 |                                                                                                    |   |
|                 |                                                                                                    |   |
|                 |                                                                                                    |   |
|                 |                                                                                                    |   |
|                 |                                                                                                    |   |
|                 |                                                                                                    |   |
|                 |                                                                                                    |   |
|                 |                                                                                                    |   |
|                 |                                                                                                    |   |
|                 |                                                                                                    |   |
|                 |                                                                                                    |   |
|                 |                                                                                                    |   |
|                 | date Refresh Delete Apply DelAll                                                                       |   |

Figure-8

## Encoder (09-16) $\rightarrow$ System

Under System page, users can check the software version information of the encoder module, save, restore or load factory set the module configuration.

| Encoder Modulator                          |                                      |                                    |                                 |                                    |                   |                |
|--------------------------------------------|--------------------------------------|------------------------------------|---------------------------------|------------------------------------|-------------------|----------------|
|                                            |                                      |                                    |                                 |                                    |                   |                |
| Status                                     | Encoder Module                       |                                    |                                 |                                    |                   |                |
| Parameters Encoder (01-08) Encoder (09-18) | Encoder-                             | OSD System Firmware                |                                 |                                    |                   |                |
| Encoder (17-24)                            | Module Info.                         |                                    |                                 |                                    |                   |                |
| Modulator                                  | Software Version:<br>System Version: | 01.01.25 Build 153.00<br>2.02.1.62 | Hardware Version:<br>Module ID: | 00.01.37<br>1                      |                   |                |
| System                                     | Module Configuration                 |                                    |                                 |                                    |                   |                |
| Network Password                           |                                      |                                    |                                 |                                    | Save config Resto | re Factory set |
| Firmware                                   | DATA                                 |                                    |                                 |                                    |                   |                |
| Date   Time     Log                        | IP Address:<br>Gateway:              | 192.168.0.137<br>192.168.0.1       | Subnet Mask:<br>MAC Address:    | 255.255.255.0<br>20:20:12:34:56:79 |                   |                |
|                                            |                                      |                                    |                                 |                                    |                   | Apply          |
|                                            |                                      |                                    |                                 |                                    |                   |                |

Figure-9

## Encoder (09-16) $\rightarrow$ Firmware

Under the Firmware page, users can update the software for the encoder module.

#### SFT3536S Encoder Modulator DVB-C User Manual

λ.

| Encoder Modulator                                                                                           |                                                                                                    |
|----------------------------------------------------------------------------------------------------|----------------------------------------------------------------------------------------------------|
| o Management                                                                                                |                                                                                                    |
| Summary                                                                                                    | Encoder Module                                                                                                    |
| Parameters  Encoder (01-08)  Encoder (09-18)                                                                | Encoder+ OSD System Firmware                                                                                                    |
| Encoder (17-24) TS Config Modulator IP Stream USB Media                                                     | Warning:<br>1. Upgrade firmware(software and hardware) to get new function please choose the right firmware to upgrade. If you use a wrong file, the device may not work:<br>2. Upgrade will keep a long time, please do not turn off the power, otherwise the device will not work.<br>3. After upgrade you must reboot device manually. |
| System           Network           Password           Configuration           Firmware           Date [Time | Current Software Version: 01.01.25 d01 Build 153.00 Mar 26 2021-13.27.03<br>Current Hardware Version: 00.01.37<br>问题E                                                                                                    |
| ▶ Log                                                                                                    | Bygrade                                                                                                    |
|                                                                                                    |                                                                                                    |

Figure-10

## Parameters $\rightarrow$ Encoder(17-24)

Encoder (17-24) shares the same configuration steps with encoder (09-16).

| Interview   Interview                                                                                                    | oder Modulator   |                       |                      |                   |             |               |
|----------------------------------------------------------------------------------------------------|------------------|-----------------------|----------------------|-------------------|-------------|---------------|
| <pre>miny ints ints ints ints ints ints ints ints</pre>                                                                                                    | Icome to use Web |                       |                      |                   |             |               |
| Image: Section Section Sect                                                                                                    | arv              |                       |                      |                   |             |               |
| s<br>clcis<br>def(01-05)<br>obder(07-05)<br>obder(17-24)<br>Obder<br>Modia<br>Modia<br>M |                  | Encoder Module        |                      |                   |             |               |
| eder (0-10)   oder (0-10)   oder (0-10)   oder (0-12-24)   sondg   sondg   valabri   ream   Modia   Modia   Modia   okk   word   Audio Gain:   128   okk   word   Audio Gain:   128   (0 - 250)   Audio Samplerate:   Audio Gain:   128   (0 - 250)   Audio Samplerate:   Program   Number:   Program   Program   Pro                                                                                                    | 15               |                       |                      |                   |             |               |
| der (01-08)         der (03-06)           oder (03-06)         System Firmware           video         Rate Mode:         DBR         Bitrate:         1.00         (1 - 13 Mbps)           video         Rate Mode:         DBR         Bitrate:         1.00         (1 - 13 Mbps)           video         Rate Mode:         DBR         Bitrate:         1.00         (1 - 13 Mbps)           video         Note         Dot         Session         Dot         Session         Dot           video         Note         Dot         Dot         Session         Dot         Dot                                                                                                    | eters            |                       |                      |                   |             |               |
| Video         nong         latar         kator         weam         Media         Out Resolution:         Rate         Media         Out Resolution:         Rate         Media         Out Resolution:         Rate         Media         Out Resolution:         Rate         Media         Out Resolution:         Rate         Media         Out Resolution:         Rate         Media         Out Resolution:         Rate         Media         Drive         Media         Drive         Media         Drive         Media         Drive         Media         Drive         Media         Drive         Media         Drive         Media         Drive         Media         Drive         Media         Drive         Media         Drive         Media                                                                                                    | der (01-08)      | Encoder-Enc CH        | 17 - OSD System Firr | nware             |             |               |
| sider       100-00         sider       Rate Mode:       CBR       Birrate:       4.00       (1 - 13 Mbps)         Bader       Bader       Gop Size:       2 s       (25-00)         Out Resolution:       Auto       -       -       -         Audio Gain:       Auto       -       -       -       -         Service Name:       128       (0 - 255)       Audio Samplerate:       Auto       -         Imme       Format:       MEE01 Layer2<                                                                                                    | der (09-16)      |                       |                      |                   |             |               |
| Rate Mode: DE   Birate: 4.00   H.284 Profile: Baseline Profile:   Out Resolution: Auto                                                                                                    | oder (17-24)     | Video                 |                      |                   |             |               |
| idior<br>bitalor<br>bitalor<br>bita                                                                                                    | onfig            | P                     |                      | Dia               |             |               |
| dami R.264 Profile: Bealine Frofile - Gop Size: 25 (25-50)   Out Resolution: Auto   Audio   prink MEEOI Layer2 • Audio Samplerate: Auto •   Audio Deley Mode: Mode 1 • •   Program Output:   Imme Program Output: Imme   Program Output:   Video PID: 0x0065 Audio PID:   Video PID: 0x0055 Audio PID:   Out Status 101   Encoder Chip Version:   110: 101   Program Sumplerate: 101   PMT PID: 0x0055   Character Encoding: 68E   Birate: 0x0055   Birate: 102   Deley Information: 1920x1080 59 34P   Birate: 110   Birate: 0x00Mbps   Status Birate:                                                                                                    | ilator           | Kate Mode:            | CBR                  | bitrate:          | 4.00        | (1 ~ 13 Mbps) |
| Audio Out Resolution: kuto   prod Pormat: MEE01 Layer2   adio Gain: 128   adio Gain: 128   adio Deley Mode: Mode 1                                                                                                    | Vadia            | H.264 Profile:        | Baseline Profile -   | Gop Size:         | 25          | (25-50)       |
| Audio         brk         word         guration         audio Gain:       128         Audio Gain:       128         Audio Delay Mode:       Mode 1         Time       Program         Program       Viteo 1         Program       Viteo 1         Service Provider:       TV-101         Service Provider:       TV-101         Service Provider:       Program Number:         Video PID:       0x0065         Video PID:       0x0065         Character Encoding:       BK         Statue       Encoder Chip Version:         Bitrate:       1001         Bitrate:       1001         Statue       Encoder Chip Version:         Bitrate:       1001         Bitrate:       0000159.34P         Bitrate:       0x0066         Character Encoding:       BK         Statue       Encoder Chip Version:         Bitrate:       000011000 59.34P         Bitrate:       000011000 59.34P         Bitrate:       000011000 59.34P         Bitrate:       000011000 59.34P         Bitrate:       000011000 59.34P         Bitrate:                                                                                                    | vicula           | Out Resolution:       | Auto 👻               |                   |             |               |
| wk   word   word   word   audio Gain:   128   audio Gain:   128   audio Deley Mode:   Wace 1   Audio Deley Mode:   Wace 1   Audio Deley Mode:   Wace 1   Audio Deley Mode:   Wace 1   Program   Birrate:   1000000000000000000000000000000000000                                                                                                    |                  | Audio                 |                      |                   |             |               |
| word Format: MEE01 Layer2 Birate: 128 Kppa   Audio Gain: 128 (0 - 255) Audio Samplerate: Audio   are Audio Delay Mode: 100 - 1   Imme Program Output: I   Program Output: I Service Name:   Trop 0x0064 PCR PID:   Ox0065 Audio PD: 0x0066   Character Encoding: 6ER   Status Status                                                                                                    | ork              |                       |                      |                   |             |               |
| guration       Audio Goin:       128       (0 ~ 255)       Audio Samplerate:       Auzo         adre       Audio Delay Mode:       Mode 1       .       Audio Samplerate:       Auzo       .         Time       Program       Mude 1       .       .       .       .       .       .         Program       Output       Mode 1       .       .       .       .       .       .       .         Program       Output       Service Provider:       TV-101       .       .       .       .       .       .       .       .       .       .       .       .       .       .       .       .       .       .       .       .       .       .       .       .       .       .       .       .       .       .       .       .       .       .       .       .       .       .       .       .       .       .       .       .       .       .       .       .       .       .       .       .       .       .       .       .       .       .       .       .       .       .       .       .       .       .       .       .       .       . </td <td>word</td> <td>Format:</td> <td>MPEG1 Layer2 -</td> <td>Bitrate:</td> <td>128 Kbps</td> <td>•</td>                                                                                                    | word             | Format:               | MPEG1 Layer2 -       | Bitrate:          | 128 Kbps    | •             |
| Ime     Audio Delay Mode:     kode 1       Program     Audio Delay Mode:     kode 1       Program     Service Name:     TV-10.1       Service Provider:     TV-50°vider:     Program Number:       PMT PDI:     0x0064     PCR PDI:     0x0076       Video PDI:     0x0065     Audio PDI:     0x0066       Character Encoding:     68/K     Share PCR PDI:     =       Status     Encoder Chip Version:     11.07.12     Input Lock:     €       Input Information:     1920:1080 59.94P     Bitrate:     €       Bitrate:     0.00Mbps     €     €       Stool     5.0001     5.0001     €       Stool     5.0001     5.0001     5.0001     €       Stool     5.0001     5.0001     5.0001     €       Stool     5.0001     5.0001     5.0001     €       Stool     5.0001     5.0001     5.0001     5.0001       Stool     5.0001     5.0001     5.0001     5.0001       Stool     5.0001     5.0001     5.0001     5.0001       Stool     5.0001     5.0001     5.0001     5.0001       Stool     5.0001     5.0001     5.0001     5.0001       Stool     5.0001     5.                                                                                                    | guration         | Audio Gain:           | 128 (0~255)          | Audio Samplerate: | Auto        |               |
| Ime       Program         Program Output:       Image: Service Name:       TV-101         Service Provider:       TV-2rovider       Program Number:       101         PMT PID:       0x0064       PCR PID:       0x0066         Character Encoding:       088       Share PCR PID:       0x0066         Character Encoding:       088       Share PCR PID:       0x0066         Status         Encoder Chip Version:       1107.12       Input Lock:         Input Information:       1920x1080 59.94P       Birrate:       Ctast Mage         Encoder Chip Version:       1.920x1080 59.94P       Birrate:       Ctast Mage         Encoder Chip Version:       1.920x1080 59.94P       Birrate:       Ctast Mage         Encoder Chip Version:       1.920x1080 59.94P       Birrate:       Ctast Mage         Encoder Chip Version:       1.920x1080 59.94P       Birrate:       Ctast Mage         Encoder Chip Version:       1.920x1080 59.94P       Birrate:       Ctast Mage                                                                                                    | rare             | Audio Delay Mode:     | Mode 1 👻             |                   |             |               |
| Program Output:       Image: Service Name:       TV-101         Service Provider:       TV-Provider       Program Number:       101         PMT PID:       0x0064       PCR PID:       0x0067         Video PID:       0x0065       Audio PID:       0x0066         Character Encoding:       GBR       Share PCR PID:       Image: Share PCR PID:         Status         Encoder Chip Version:       11 07 12       Input Lock:         Input Information:       1920/1080 59.34P       Bitrate:       350 Mage         Elstrate:       0.000Mbps       Service                                                                                                    | Time             | Program               |                      |                   |             |               |
| Program Output:       IV       Service Name:       TV-101         Service Provider:       TV-520vider:       Program Number:       101         PMT PiD:       0x0064       PCR PiD:       0x0066         Character Encoding:       08K       Share PCR PiD:       0x0066         Character Encoding:       08K       Share PCR PiD:       0         Status       Input Lock:       Input Lock:       Input Lock:         Bitrate:       000Mbps       Status       Input Lock:         Bitrate:       000Mbps       Input Lock:       Input Lock:         Bitrate:       000Mbps       Input Lock:       Input Lock:         Bitrate:       000Mbps       Input Lock:       Input Lock:                                                                                                    |                  | riogram               |                      |                   |             |               |
| Service Provide:: TV-Brovide:: Program Number: 101<br>PMT PID:: 0x0064 PCR PID: 0x0067<br>Video PID: 0x0065 Audio PID: 0x0066<br>Character Encoding: 088 Share PCR PID:<br>Status<br>Status<br>Encoder Chip Version: 11.07.12 Input Lock: Input Information: 1920x1080 59.94P Birrate: 4533 Mags<br>Birrate: 0.000Mbps<br>                                                                                                    |                  | Program Output:       | V                    | Service Name:     | TV-101      |               |
| PMT PID:     0x0064     PCR PID:     0x0067       Video PID:     0x0065     Audio PID:     0x0066       Character Encoding:     GBR     Share PCR PID:     Image: Control of Control of Cont                                                                                                    |                  | Service Provider:     | TV-Provider          | Program Number:   | 101         |               |
| Video PID:     0x0065     Audio PID:     0x0066       Character Encoding:     988     Share PCR PID:     -         Statue         Encoder Chip Version:     11 07 12     Input Lock:       Input Information:     1920:1080 59.94P     Bitrate:     •                                                                                                    |                  | PMT PID:              | 0x0064               | PCR PID:          | 0x0067      |               |
| Character Encoding: GBIX Share PCR PID:   Status   Encoder Chip Version: 11:07.12   Input Information: 1920x1080 59.94P   Bitrate:     Bitrate:     0 0000   5 40001   4 30000                                                                                                    |                  | Video PID:            | 0x0065               | Audio PID:        | 0x0066      |               |
| Status Encoder Chip Version: 11.07.12 Input Lock: Input Information: 1920x1080 59.94P Birrate: Encoder Chip Version: 1920x1080 59.94P Birrate: Encoder Chip Version: 1920x1080                                                                                                    |                  | Character Encoding:   | GBK -                | Share PCR PID:    | 8           |               |
| Encoder Chip Version: 11:07:12 Input Lock:<br>Input Information: 1920x1080:59:94P Birrate:   Birrate: 0:000Mbps  Birrate: 0:000Mbps  4:000M 4:000M 4:00M 4:000M 4:000M 4:000M 4:000M 4:000M 4:000M 4:000M 4:000M 4:000M 4:000M 4:000M 4:000M 4:000M 4:000M 4:000M 4:000M 4:000M 4:000M 4:000M 4:000M 4:000M 4:000M 4:000M 4:00M 4:00M 4:00M 4                                                                                                    |                  | Status                |                      |                   |             |               |
| Input Information: 1920x1080 59.94P Birrate: 4x538 Mage<br>Birrate: 0.000Mbps<br>6.000M<br>5.400M<br>4.300M<br>4.300M                                                                                                    |                  | Encoder Chip Version: | 11 07 12             | Input Lock:       |             |               |
| Elivate: 0.000Mbps<br>6.000M<br>5.400M<br>4.000M                                                                                                    |                  | Input Information:    | 1920v1080 59 94P     | Bitrate           | 4 179 Mbos  |               |
| Birate: 0.000Mbps     600M     5400     4000     4000     4000     4000     4000     4000     4000     4000     4000     4000     4000     4000     4000     4000     4000     4000     4000     4000     4000     4000     4000     4000     4000     4000     4000     4000     4000     4000     4000     4000     4000     4000     4000     4000     4000     4000     4000     4000     4000     4000     4000     4000     4000     4000     4000     4000     4000     4000     4000     4000     4000     4000     4000     4000     4000     4000     4000     4000     4000     4000     4000     4000     4000     4000     4000     4000     4000     4000     4000     4000     4000     4000     4000     4000     4000     4000     4000     4000     4000     4000     4000     4000     4000     4000     4000     4000     4000     4000     4000     4000     4000     4000     4000     4000     4000     4000     4000     4000     4000     4000     4000     4000     4000     4000     4000     4000     4000     4000     4000     4000     4000     4000     4000     4000     4000     4000     4000     4000     4000     4000     4000     4000     4000     4000     4000     4000     4000     4000     4000     4000     4000     4000     4000     4000     4000     4000     4000     4000     4000     4000     4000     4000     4000     4000     4000     4000     4000     4000     4000     4000     4000     4000     4000     4000     4000     4000     4000     4000     4000     4000     4000     4000     4000     4000     4000     4000     4000     4000     4000     4000     4000     4000     4000     4000     4000     4000     4000     4000     4000     4000     4000     4000     4000     4000     4000     4000     4000     4000     4000     4000     4000     4000     4000     4000     4000     4000     4000     4000     4000     4000     4000     4000     4000     4000     4000     4000     4000     4000     4000     4000     4000     4000     4000     4000     4000     4000     4000     4000     4000     4000     4000     4000     400                                                                                                    |                  | input mornadon.       | 13200 1000 33.34     | binute.           | a, too more |               |
| 6 0004<br>5 4004<br>4 0004<br>4 2004                                                                                                    |                  | Bitrate: 0.000Mbps    |                      |                   |             |               |
| 5 400M<br>4 000M<br>4 300M                                                                                                    |                  | 6.000M                |                      |                   |             |               |
| 4.800M<br>4.2004<br>7.8004                                                                                                    |                  | 5.400M                |                      |                   |             |               |
| 4.200M                                                                                                    |                  | 4.800M                |                      |                   |             |               |
| 4 1940                                                                                                    |                  | 4.200M<br>3.600M      |                      |                   | (           |               |

Figure-11

## Parameters → TS Config:

From the menu on left side of the webpage, clicking "TS Config", it displays the interface where users can configure the TS output parameters.

## ➤ TS Config→Output TS X:

Clicking "**Output TS X**", it displays the interface where users can select the TS output carrier (Figure-12)

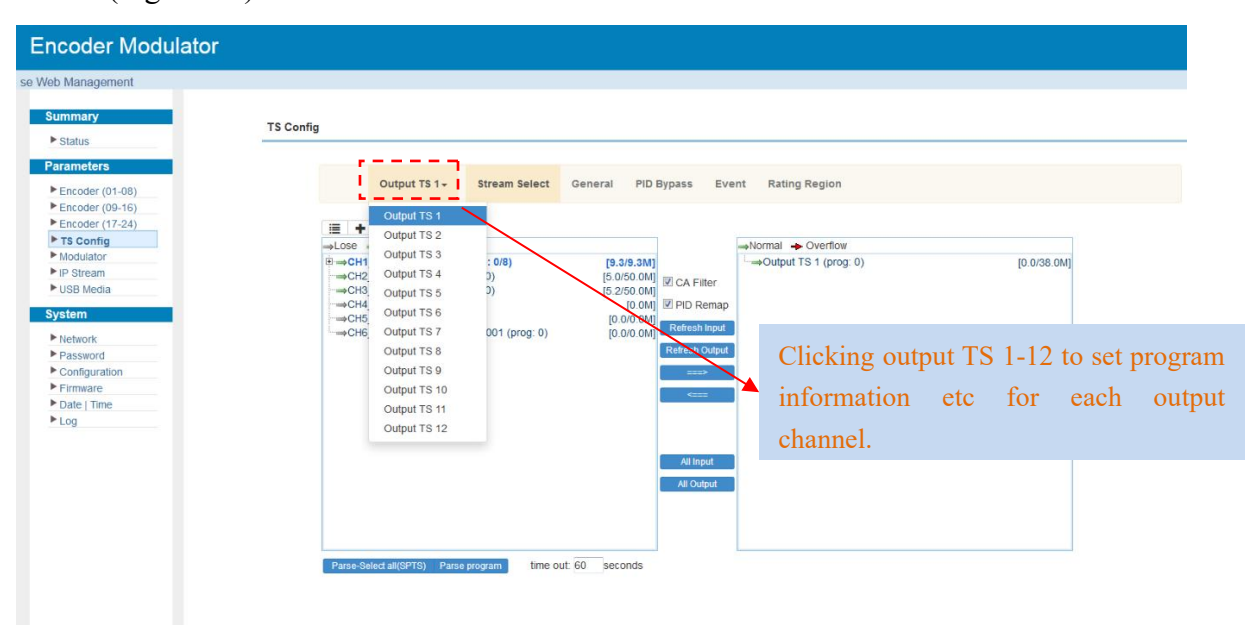

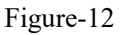

### ➤ TS Config→Stream select:

Clicking "Stream select", it displays the interface where users can select program(s) to multiplex out and modify program info. (Figure-13)

| Output TS 1+                                                                                                    | Stream Select                                              | General PID Bypass                                                                                                    | Event Rating Region                                                                                                    |                                       |
|----------------------------------------------------------------------------------------------------|------------------------------------------------------------|----------------------------------------------------------------------------------------------------|----------------------------------------------------------------------------------------------------|---------------------------------------|
| ≣ + / × 💼                                                                                                    |                                                            |                                                                                                    |                                                                                                    |                                       |
| Lose → Locked<br>→CH1_Encoder (01-08) (p<br>→CH2_Encoder (09-16) (p<br>→CH3_Encoder (17-24) (<br>→CH4_US8 (prog. 0)<br>→CH5_ASI 1 (prog. 0)<br>→CH6_GE_DATA1_224.2. | rog: 4/8)<br>rog: 1/8)<br>prog: 1/8)<br>2.2:1001 (prog: 0) | [9.1/9.1M]<br>[5.0/50.0M] [2] CA Filte<br>[5.1/50.0M]<br>[0.0/0.0M] [2] PID Ren<br>[0.0/0.0M] [2] PID Ren<br>[0.0/0.0M] [2] Refresh in<br>[0.0/0.0M] [2] Refresh in<br>[2] Refresh Ou | → Normal → Overflow     → Overflow     → Over | [17.4/38.0M]<br>]<br>]<br>]<br>]<br>] |
| Inpu                                                                                                    | ıt Area                                                    | All Input<br>All Outpu                                                                                                    | Output Area                                                                                                    |                                       |
| Parse-Select all(SPTS) Parse                                                                                                    | program time o                                             | ut: 60 seconds                                                                                                    |                                                                                                    |                                       |

#### SFT3536S Encoder Modulator DVB-C User Manual

| Input                             | IP Stream Config. |           |   | [ close ]  |                |
|-----------------------------------|-------------------|-----------|---|------------|----------------|
|                                   |                   |           |   |            |                |
| →CH1 Encoder1                     | Data Interface:   | GE_DATA1  | • |            |                |
| ⇒CH2_Encoder (C                   | Unicast:          |           |   |            |                |
| ⇒CH3_Encoder (1<br>⇒CH4_USB (prog | IP Address:       | 224.2.2.2 |   |            |                |
| -CH5_ASI 1 (prog                  | Port.             | 1001      | _ |            |                |
| -rund_oc_unini                    | End Port          | 1032      |   |            |                |
|                                   | IGMP Snooping     | Off       | • |            |                |
|                                   | Protocol          | UDP       |   |            |                |
|                                   | Auto Bitrate:     |           |   |            |                |
|                                   |                   |           |   |            |                |
|                                   |                   |           |   | Add Close  |                |
|                                   |                   |           |   |            |                |
|                                   |                   |           |   | _          |                |
|                                   |                   |           |   | Add the IT | immut stresses |

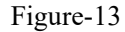

Configure 'Input Area' and 'Output Area' with buttons in 'Operation Area'. Instructions are as below:

 $\rightarrow$ Lose  $\rightarrow$  Locked : To check source streams locked or not, green means current source streams locked

→Normal → Overflow : To check current TS overflowing or not, red color means current TS

overflowing, need reduce program

CA Filter : To filter/not filter the source CA information

<sup>I</sup> PidRemap</sup> : To enable/disable the PID remapping

Refresh Input To refresh the input program information

Refresh Output To refresh the output program information

Select one input program first and click this button to transfer the selected program to the right box to output.

Similarly, user can cancel the multiplexed programs from the right box.

All Input To select all the input programs

All Output To select all the output programs

#### Program Modification:

The multiplexed program information can be modified by clicking the program in the 'output' area. For example, when clicking TV-101 <=CH1\_Encoder (01-08) [101], it triggers a dialog

| Program From Input:   | CH1_Encoder (01 | -08) [101] |
|-----------------------|-----------------|------------|
| Service Name:         | TV-101          |            |
| Major Channel Number: | 1               |            |
| Minor Channel Number: | 1               |            |
| Source Id:            | 1               |            |
| Short Name:           | prog1           |            |
| Program Number:       | 1001            |            |
| Logic Channel Number: | 1               |            |
| Service Type:         | 0x01            |            |
| Service Provider:     | TV-Provider     |            |
| PMT Descriptor Tag:   | 🗐 0x00          |            |
| PMT Descriptor Data:  |                 | (Hex)      |
| PMT PID:              | 0x0020          |            |
| PCR PID:              | 0x0021          |            |
| MPEG-4 Video PID: 🗹   | 0x0022          |            |
| MPEG-1 Audio PID: 🗵   | 0x0023          |            |

box (Figure-14) where users can input new information.

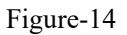

## ➤ TS Config→General:

From the TS Config menu on up side of the webpage, clicking "General", it displays the interface where users can enable PSI/SI table out and insert NIT etc. (Figure-15)

| Outp          | out TS 1+ | Stream Select | General | PID Bypass Event       | Rating Region |                                                                                                    |
|---------------|-----------|---------------|---------|------------------------|---------------|----------------------------------------------------------------------------------------------------|
|               |           |               |         |                        |               |                                                                                                    |
| stream        |           |               |         |                        |               |                                                                                                    |
| Output Mo     | ode:      | Mux out       | •       | PAT Insert:            | V             |                                                                                                    |
| PMT Inser     | t         | <b>V</b>      |         | SDT Insert:            | <b>V</b>      |                                                                                                    |
| BAT Insert    | t         | <b>V</b>      |         | Share BAT:             | Disable       | *                                                                                                    |
| CAT Insert    | t         | 3             |         | Fixed Table Version:   |               |                                                                                                    |
| TS ID:        |           | 1             |         | ON ID:                 | 1             |                                                                                                    |
| PCR Corre     | ect       | <b>V</b>      |         | PCR Speed BW           | 3             | -                                                                                                    |
| PCR State     | BW        | 3             | •       | PCR Compensate         | 0             |                                                                                                    |
| Character     | Encoding: | NORMAL        |         | IGMP Interval:         | 5             | (5s~120s)                                                                                                    |
| NIT           |           |               |         |                        |               |                                                                                                    |
| NIT Insert    |           | Not insert    | •       | Share NIT:             | Disable       | <ul> <li>Image: A set of the set of the</li></ul> |
| VCT           |           |               |         |                        |               |                                                                                                    |
| VCT Inser     | t:        |               |         | VCT Mode:              | CVCT          | *                                                                                                    |
| Modulatio     | n Mode:   | 4             |         | Carrier Frequency:     | 500.000       | (30-1000MHz)                                                                                                    |
| TDT/TOT       |           |               |         |                        |               |                                                                                                    |
| TDT/TOT I     | insert:   |               |         | TOT Descriptor Insert: | disable       | •                                                                                                    |
| IPTV Sync(SPT | S)        |               |         |                        |               |                                                                                                    |
| IPTV Sync     |           |               |         | Sync Period:           | 200           | Sec                                                                                                    |

Figure-15

SFT3536S Encoder Modulator DVB-C User Manual

### > TS Config $\rightarrow$ PID Bypass:

λ.

Users can bypass the wanted PIDs here.

| 'S Config |                  |                   |                    |       |               |             |
|-----------|------------------|-------------------|--------------------|-------|---------------|-------------|
|           | Output TS 1+     | Stream Select     | General PID Bypass | Event | Rating Region |             |
| 1         | Index Input Char | nel Input PID(0x) | Output PID(0x) +   |       |               |             |
|           |                  |                   |                    |       |               | Set Del-All |

.....

Figure-16

## > TS Config $\rightarrow$ Event:

Users can edit the event information for the selected information as the below picture shows.

**TS** Config

| OL         | itput TS 1-       | Stream Select | General       | PID Bypass | Event | Rati | ng Regio |
|------------|-------------------|---------------|---------------|------------|-------|------|----------|
| Select I   | <sup>o</sup> rg.: | 1:TV-101      |               |            |       |      |          |
|            |                   |               |               |            |       |      |          |
| +          | â                 |               |               |            |       |      |          |
| +<br>Index | Event ID          | Start Time    | Duration(sec) | Title      |       | 1    | 1        |

Figure-17

| Cor<br>ct Prg.: | nfiguration     |           |            |   |          | [clos   |
|-----------------|-----------------|-----------|------------|---|----------|---------|
| 10              | Event ID:       | 0x0002    |            |   |          |         |
| 00              | Start Time:     | 2021/06/0 | 3-15:32:25 |   |          |         |
|                 | Duration(sec):  | 3600      |            |   |          |         |
|                 | Title:          |           |            |   |          |         |
| Index           | Dimension Name  |           | Value      |   | +        |         |
| 1               | EntireAudience  | -         | None       | • | <b>a</b> |         |
|                 | EntireAudience  |           |            |   |          |         |
|                 | Dialogue        |           |            |   | Set      | Del-All |
|                 | Language        |           |            |   |          | -       |
|                 | Sex             |           |            |   |          |         |
|                 | Violence        |           |            |   |          |         |
|                 | Children        |           |            |   |          |         |
|                 | FantasyViolence |           |            |   |          |         |
|                 | MPAA            |           |            |   |          |         |

| <br> | <br> | ********** |
|------|------|------------|
|      |      |            |

| Select Pra.: | Con   | figuration     |           |            |   | [C        | los |
|--------------|-------|----------------|-----------|------------|---|-----------|-----|
| R 💼          |       | Event ID:      | 0x0002    |            |   |           |     |
| 1 0x00       |       | Start Time:    | 2021/06/0 | 3-15:32:25 |   |           |     |
|              |       | Duration(sec): | 3600      |            |   |           |     |
|              |       | Title:         |           |            |   |           |     |
|              | Index | Dimension Name |           | Value      |   | +         |     |
|              | 1     | EntireAudience | •         | None       | - | â         |     |
|              |       |                |           | None       |   |           |     |
|              |       |                |           | TV-G       |   | Set Del-4 | AII |
|              |       |                |           | TV-PG      |   |           |     |
|              |       |                |           | TV-14      |   |           |     |

Figure-18

## ➤ TS Config → Rating Region:

Users can edit the Rating Region options for Event as the below picture shows.

TS Config

| Ou    | itput TS 1+    | Stream Select | General PID By  | pass Eve          | ent | Rating Reg |
|-------|----------------|---------------|-----------------|-------------------|-----|------------|
| + 1   | â              |               |                 |                   |     |            |
| Index | Dii            | mension Name  | Graduated Scale | <b>Rating Num</b> | 1   | <b>a</b>   |
| 1     | EntireAudience | r.            | 1               | 6                 | 1   | Û          |
| 2     | Dialogue       |               | 0               | 2                 | 1   | â          |
| 3     | Language       |               | 0               | 2                 | 1   | â          |
| 4     | Sex            |               | 0               | 2                 | 1   | Î          |
| 5     | Violence       |               | 0               | 2                 | 1   | â          |
| 6     | Children       |               | 1               | 3                 | 1   | â          |
| 7     | FantasyViolen  | ce            | 0               | 2                 | 1   | â          |
| 8     | MPAA           |               | 1               | 9                 | 1   | â          |

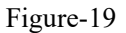

## **Parameters** → **Modulator**:

Clicking "Modulator", it displays the Modulator Configuration screen as Figure-20. SFT3536S supports 12 DVB-C frequencies out. Here user can set modulation parameters, such as level and frequency etc.

#### SFT3536S Encoder Modulator DVB-C User Manual

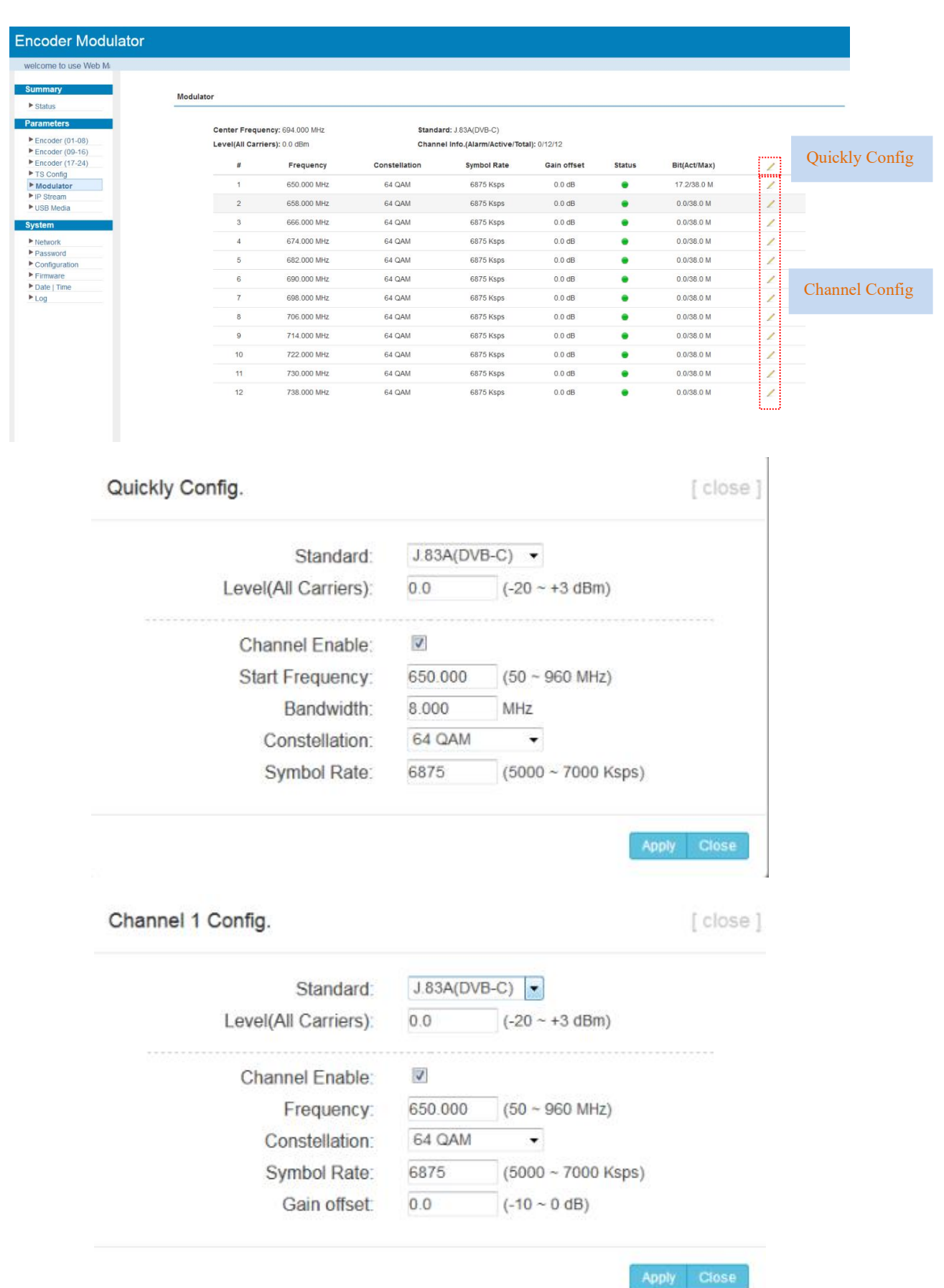

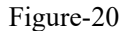

## Parameters → IP Stream:

SFT3536S supports 12 TS to output in IP format through the DATA port under DVB-C

### modulation.

Clicking "IP Stream", it displays the interface where to set IP out parameters (Figure-21).

| welcome to use Wet                 |                    |                            |      |          |            |                 |        |              |   |             |
|------------------------------------|--------------------|----------------------------|------|----------|------------|-----------------|--------|--------------|---|-------------|
| status                             | IP Stream(GE_DATA1 | 0                          |      |          |            |                 |        |              |   |             |
| Parameters                         | Channel Inf        | o.(Alarm/Active/Total): 0/ | 1/12 |          |            |                 |        |              |   |             |
| Encoder (01-08)<br>Encoder (09-16) | #                  | IP Address                 | Port | Protocol | Pkt Length | Null PKT Filter | Status | Bit(Act/Max) | 1 | Quickly Cor |
| Encoder (17-24)                    | 1                  | 224.2.2.2                  | 2001 | UDP      | 7          |                 | •      | 19.5/38.0 M  | 1 |             |
| Modulator                          | 2                  | 224.2.2.2                  | 2002 | UDP      | 7          | 8               |        | 0.0/38.0 M   | 1 |             |
| USB Media                          | 3                  | 224.2.2.2                  | 2003 | UDP      | 7          | 10              |        | 0.0/38.0 M   | 2 |             |
| ystem                              | 4                  | 224.2.2.2                  | 2004 | UDP      | 7          |                 |        | 0.0/38.0 M   | 1 |             |
| Network                            | 5                  | 224.2.2.2                  | 2005 | UDP      | 7          | 10              |        | 0.0/38.0 M   | 1 |             |
| Configuration                      | 6                  | 224.2.2.2                  | 2006 | UDP      | 7          | 10              |        | 0.0/38.0 M   | 1 |             |
| Firmware<br>Date I Time            | 7                  | 224.2.2.2                  | 2007 | UDP      | 7          | 23              |        | 0.0/38.0 M   | 1 | Channel Co  |
| Log                                | 8                  | 224.2.2.2                  | 2008 | UDP      | 7          | 13              |        | 0.0/38.0 M   | 1 | chainer eo  |
|                                    | 9                  | 224.2.2.2                  | 2009 | UDP      | 7          |                 |        | 0.0/38.0 M   | 1 |             |
|                                    | 10                 | 224.2.2.2                  | 2010 | UDP      | 7          |                 |        | 0.0/38.0 M   | 1 |             |
|                                    | 11                 | 224.2.2.2                  | 2011 | UDP      | 7          |                 |        | 0.0/38.0 M   | 1 |             |
|                                    | 12                 | 224.2.2.2                  | 2012 | UDP      | 7          | 6               | ٠      | 0.0/38.0 M   | 2 |             |
|                                    | ASI OUT(OPTION)    |                            |      |          |            |                 |        |              |   |             |

Figure-21

When users click "pen" button, it triggers a dialog box (Figure-22) where users can set the parameters of the corresponding IP output streams.

| Quickly Config.  |           |   | [close]     |
|------------------|-----------|---|-------------|
| Enable:          | 1         |   |             |
| IP Address:      | 224.2.2.2 |   |             |
| Port:            | 2001      |   |             |
| Step:            | 1         |   |             |
| Protocol:        | UDP       | • |             |
| Pkt Length:      | 7         | * |             |
| Null PKT Filter: |           |   |             |
|                  |           |   |             |
|                  |           | 1 | Apply Close |

| Channel 1 Config. |           |          | [ close |
|-------------------|-----------|----------|---------|
| Enable:           |           |          |         |
| IP Address:       | 224.2.2.2 |          |         |
| Port:             | 2001      |          |         |
| Protocol:         | UDP       | <b>•</b> |         |
| Pkt Length:       | 7         | -        |         |
| Null PKT Filter:  |           |          |         |

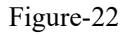

When users click "ASI Out" list, users can set one TS out from MPTS 1 to MPTS 12 as the

| ASI out | (ASI | out is | optional | as per th | e order). |
|---------|------|--------|----------|-----------|-----------|
|---------|------|--------|----------|-----------|-----------|

| welct    |                |                          |      |          |            |                 |        |              |   |
|----------|----------------|--------------------------|------|----------|------------|-----------------|--------|--------------|---|
|          |                |                          |      |          |            |                 |        |              |   |
| IP St    | ream(GE_DATA1) |                          |      |          |            |                 |        |              |   |
|          |                |                          |      |          |            |                 |        |              |   |
| 3 ······ | Channel Info.( | Alarm/Active/Total): 0/1 | /12  |          |            |                 |        |              |   |
| 01-08)   | #              | IP Address               | Port | Protocol | Pkt Length | Null PKT Filter | Status | Bit(Act/Max) | 1 |
| 17-24)   | 1              | 224 2 2 2                | 2001 | LIDP     | 7          |                 |        | 17 9/38 0 M  | 1 |
|          |                | 224.2.2.2                | 2002 | UDD      | 7          |                 | -      | 0.0/28.0 M   |   |
|          | 2              | 224.2.2.2                | 2002 | ODP      | ,          |                 |        | 0.0/38.0 M   | 2 |
|          | 3              | 224.2.2.2                | 2003 | UDP      | 7          |                 |        | 0.0/38.0 M   | 1 |
|          | 4              | 224.2.2.2                | 2004 | UDP      | 7          |                 | ٠      | 0.0/38.0 M   | 1 |
|          | 5              | 224.2.2.2                | 2005 | UDP      | 7          | 13              |        | 0.0/38.0 M   | 1 |
| on       | 6              | 224.2.2.2                | 2006 | UDP      | 7          | 10              |        | 0.0/38.0 M   | 1 |
|          | 7              | 224.2.2.2                | 2007 | UDP      | 7          |                 |        | 0.0/38.0 M   | 1 |
|          | 8              | 224.2.2 Output           | TS1  | UDP      | 7          |                 |        | 0.0/38.0 M   | 1 |
|          | 9              | 224.2.2 Output           | TS2  | UDP      | 7          |                 |        | 0.0/38.0 M   | 1 |
|          | 10             | 224.2.2 Output           | T54  | UDP      | 7          |                 |        | 0.0/38.0 M   | 1 |
|          | 11             | 224.2.2 Output           | TS5  | UDP      | 7          |                 |        | 0.0/38.0 M   | 1 |
|          | 12             | 224.2.2 Output           | TS7  | UDP      | 7          |                 |        | 0.0/38.0 M   | 1 |
|          |                | Output                   | TS9  |          |            |                 |        |              |   |
|          |                | Output                   | TS10 |          |            |                 |        |              |   |

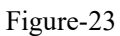

## Parameters → USB Media:

Under USB Media page, user can play the TS files from the USB disk. Play Mode is select-able as the below list shows. After playing the files, the programs in the .ts files can be multiplexed out in TS Config page.

| Coder Modulator           Immany       USB Media         Status       Pay Mode: Single loop         Encoder (10-10)       File Status         Encoder (10-10)       File Status         Party Mode:       File Status         Modulator       File Status         Date Usage 0000 00 0B         File Status       Date Usage 0000 00 0B         File Status       Encoder (10-10)         File Status       Date Usage 0000 00 0B         File Status       Encoder (10-10)         Termane       Date Usage 0000 00 0B         File Status       Encoder (10-10)         Termane       Date Usage 0000 00 0B         File Status       Encoder (10-10)         Termane       Date Usage 0000 00 0B         File Status       Encoder (10-10)         Termane       Date Usage 0000 00 0B         File Status       Encoder (10-10)         Termane       Termane         Utar       Termane         Termane       Termane         Utar       Termane         Termane       Termane         Termane       Termane         Termane       Termane         Termane       Termane         Termane       Termane </th <th></th> <th></th> <th>SFT3536S Encoder Modulator DVB-</th> <th>C User Manual</th>                                                                                                    |                          |                                                                                                    | SFT3536S Encoder Modulator DVB- | C User Manual |
|----------------------------------------------------------------------------------------------------|--------------------------|----------------------------------------------------------------------------------------------------|---------------------------------|---------------|
| Soder Modulator                                                                                                    |                          |                                                                                                    |                                 |               |
| Image: Single loop       Image: Single loop         Play Mode: Single loop       Image: Single loop                                                                                                    |                          |                                                                                                    |                                 |               |
| NINSY       USB Media         Darders       Play TS         Control (01:00)       File Saled:       •         Incode (02:010)       File Saled:       •         Sorong       File Saled:       •         Sorong       Status       Carl         Status       Dat Usage 0000 00 GB       Pay Status •         Market Time       Obt Usage 0000 00 GB       Pay Status •         Status       Dat Usage 0000 00 GB       Pay Status •         Play Mode:       Single Itop       Kern         Auto Play:       Single Itop       File Saled:         Auto Play:       Single Itop       Pay al                                                                                                    | oder Modulator           |                                                                                                    |                                 |               |
| Intary       USB Media         anterson       Pay TS         incoder (00-10)       Pay TS         incoder (00-10)       Pay Mode Single Iop         incoder (00-10)       Pay Balect:         incoder (00-10)       Pay Mode Single Iop         incoder (00-10)       Pay Mode Single Iop         incoder (00-10)       Pay Mode Single Iop         incoder (00-10)       Pay Mode Single Iop         incoder (00-10)       Pay Mode Single Iop         incoder (00-10)       Pay Mode Single Iop         incoder (00-10)       Pay Mode Single Iop         incoder (00-10)       Pay Mode Single Iop         incoder (00-10)       Pay al         incoder (00-10)       Pay al                                                                                                    |                          |                                                                                                    |                                 |               |
| Play Mode:       Status         Play Mode:       Single loop         Play Mode:       Single loop         Play                                                                                                    |                          |                                                                                                    |                                 |               |
| tatas ancles ancles anc                                                                                                    | nmary                    | 1100 10 11                                                                                                    |                                 |               |
| Inteders (01.08)       Play T6         Incoder (07.24)       Play Mode: Single Isop •         S Config       Auto Play;         S Config       Status                                                                                                    | tatus                    | USB Media                                                                                                    |                                 |               |
| Numbers   Sincoder (07-03)   Sincoder (07-24)   Sording   Sording   S                                                                                                    |                          |                                                                                                    |                                 |               |
| Play Mode:<br>Single loop<br>Play Mode:<br>Single loop<br>Play Mode:<br>Single loop<br>Play Mode:<br>Single loop<br>File Select:<br>Single loop<br>File Select:<br>Single Single Sin                                                                                       | ameters                  | Play TS                                                                                                    |                                 |               |
| Pray Mode:<br>Single loop<br>File Select:<br>Status<br>Status<br>Play Mode:<br>Single loop<br>File Select:<br>Single loop<br>File Select:<br>Single loop                                                                                                    | ncoder (01-08)           | a succession de la construcción de la construcción de la construcción de la construcción de la construcción de | Flav Made Oracle Loss           |               |
| Pia y Mode:<br>Single loop<br>Pia y Mode:<br>Single loop<br>Pia y Mode:<br>Single loop                                                                                                    | ncoder (09-16)           |                                                                                                    | Play Wode. Single loop +        |               |
| Sudial divided and a set of the set of the s                                                                                                    | Coofig                   |                                                                                                    | File Select:                    |               |
| Piream SB Media  SB Media  SB Media  Satus  Satus  Disk Usage 0.000.00 CB Piay Status  Rem  Piay Mode: Single loop  File Select: Single liop Play Mode: Single loop File Select: Single liop Play al                                                                                                    | lodulator                |                                                                                                    | Auto Play:                      |               |
| ISB Media  tem  tem  tem  tem  tem  tem  tem  te                                                                                                    | ? Stream                 |                                                                                                    |                                 |               |
| tem tetwork assword Ondrguration minware ate   Time og Play Mode: Single loop File Select Single file Auto Play: Single file Play al                                                                                                    | SB Media                 |                                                                                                    |                                 | Start         |
| Play Mode: Single loop  File Select  Single file Auto Play: Single boo Play al                                                                                                    | tem                      |                                                                                                    |                                 |               |
| Play Mode: Single loop  File Select Single file Auto Play Play al                                                                                                    | Cerri Cerri              | Status                                                                                                    |                                 |               |
| Auto Play:<br>Play Inde:<br>Single loop<br>File Select:<br>Auto Play:<br>Single file<br>Auto Play:<br>Play all<br>Single file<br>Single file<br>Auto Play:<br>Single file<br>Auto Play:<br>Single file<br>Play all<br>Single file<br>Single file<br>Si | etwork                   | status                                                                                                    |                                 |               |
| Play Mode: Single loop<br>File Select: Single file<br>Auto Play: Single file<br>Auto Play: Single file<br>Auto Play: Single file                                                                                                    | assword                  |                                                                                                    | Disk Usage:0.00/0.00 GB         |               |
| Play Mode: Single loop v<br>File Select<br>Auto Play: Single file<br>Pay al                                                                                                    | contiguration            |                                                                                                    | Play Status:                    |               |
| Play Mode: Single loop  File Select: Single loop Play al File Select: Single loop Play al File Select: File Select: File S                                                                                                    | ate   Time               |                                                                                                    |                                 |               |
| Play Mode: Single loop 💌<br>File Select: Single file<br>Auto Play: Single loop<br>Play all                                                                                                    | og                       |                                                                                                    |                                 | Remove D      |
| Play Mode: Single loop  File Select Single file Auto Play: Pay al                                                                                                    |                          |                                                                                                    |                                 |               |
| Play Mode: Single toop  File Select: Single toop Play al Play al File Select: File Select: File                                                                                                    |                          |                                                                                                    |                                 |               |
| Play Mode: Single loop  File Select: Single file Auto Play: Play al                                                                                                    |                          |                                                                                                    |                                 |               |
| Play Mode: Single Ioop  File Select: Single file Auto Play: Pay al Pay al                                                                                                    |                          |                                                                                                    |                                 |               |
| Play Mode: Single loop  File Select: Single file Auto Play: Play al Play al                                                                                                    |                          |                                                                                                    |                                 |               |
| Play Mode: Single loop  File Select: Single file Auto Play: Play al                                                                                                    |                          |                                                                                                    |                                 |               |
| Play Mode: Single toop  File Select; Single file Auto Play: Play al Play al                                                                                                    |                          |                                                                                                    |                                 |               |
| Play Mode: Single loop  File Select: Single loop Play al Play al                                                                                                    |                          |                                                                                                    |                                 |               |
| Play Mode: Single loop  File Select: Single file Auto Play: Play al                                                                                                    |                          |                                                                                                    |                                 |               |
| Play Mode: Single loop ▼<br>File Select: Single file<br>Auto Play: Single hop<br>Play al                                                                                                    |                          |                                                                                                    |                                 |               |
| Play Mode: Single loop  File Select: Single file Auto Play: Play al Play al Pl                                                                                                    |                          |                                                                                                    |                                 |               |
| Play Mode: Single loop 💉<br>File Select: Single file<br>Auto Play: Single loop<br>Play all                                                                                                    |                          |                                                                                                    |                                 |               |
| File Select Single loop Play all                                                                                                    | Play Mode: Single Joon   |                                                                                                    |                                 |               |
| File Select: Srige ine<br>Auto Play: Srige loop<br>Play al                                                                                                    | Circle C                 | 1000                                                                                                    |                                 |               |
| Auto Play: Single boo<br>Play al                                                                                                    | File Select: Single file |                                                                                                    |                                 |               |
| Play all                                                                                                    | Auto Play: Single loop   |                                                                                                    |                                 |               |
|                                                                                                    | Play all                 |                                                                                                    |                                 |               |
|                                                                                                    | Loop of                  |                                                                                                    |                                 |               |

Figure-24

### **Detailed Explanation:**

Play Mode: User can select a play mode for the \*.ts files as needed before playing the \*.ts file and specify a video under 'Single file' / 'Single loop' mode and press "Apply" and "Start" button to start play. While under 'Play all' / 'Loop all' mode, it automatically plays files from first to end. Loop means that it will pay the selected files round.

Auto Play: If ticked, the device will automatically play the .ts files as per the saved setting after reboot.

The .ts files can also be generated by our TS Creator software. If needed, users can contact our technician to get the software.

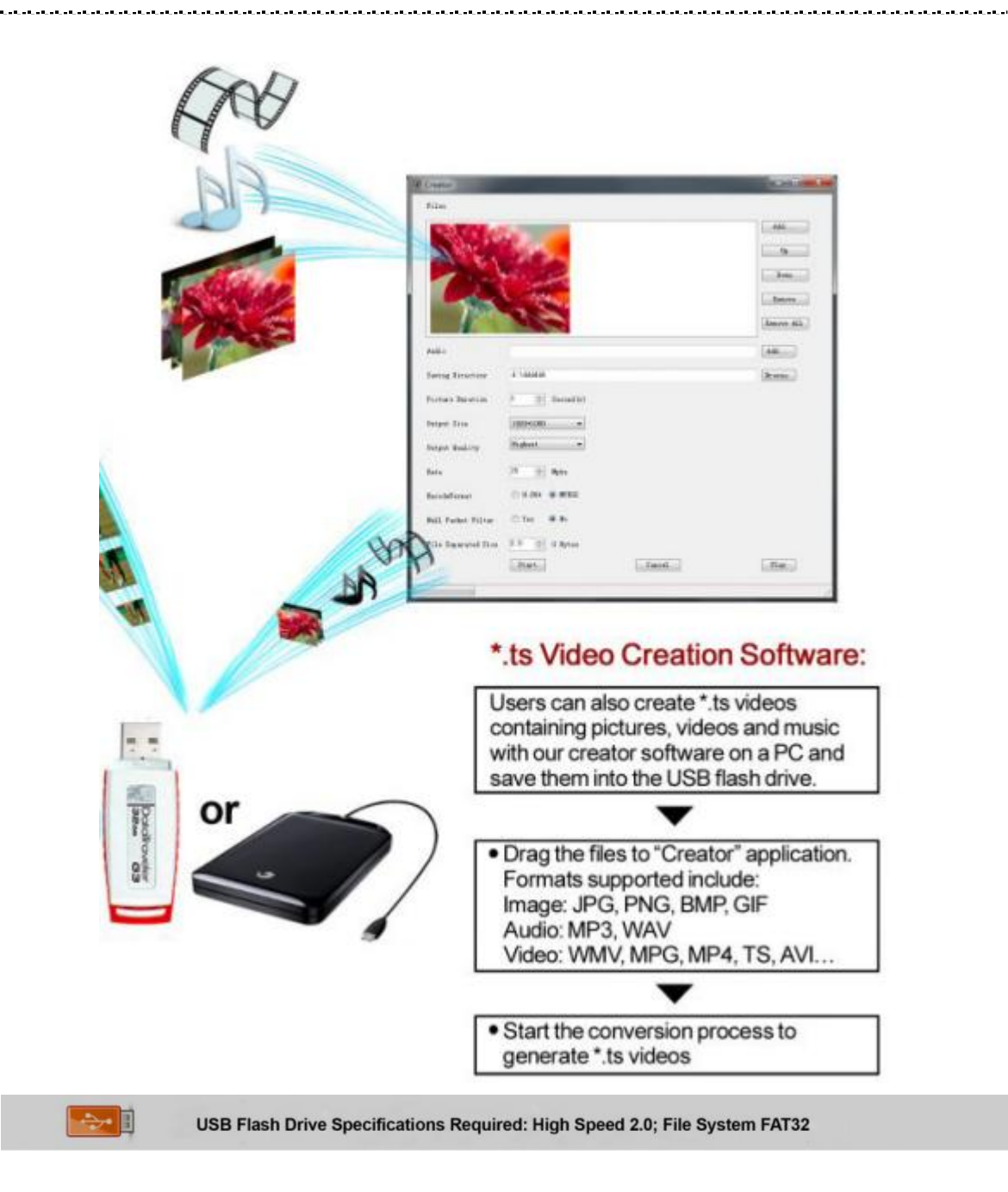

## System → Network:

Clicking "Network", it displays the interface as Figure-25 where to set network parameters.

|               |         |          |                  | SFT3536           | 6S Encoder  | Modulator DV      | B-C User M | Aanua |
|---------------|---------|----------|------------------|-------------------|-------------|-------------------|------------|-------|
|               |         |          | L.L.L.L.L.L.L.   |                   |             |                   |            |       |
| lor Modulator |         |          |                  |                   |             |                   |            |       |
|               |         |          |                  |                   |             |                   |            |       |
|               |         |          |                  |                   |             |                   |            |       |
| DV.           |         |          |                  |                   |             |                   |            |       |
| .,            | Network |          |                  |                   |             |                   |            |       |
| <u> </u>      | -       |          |                  |                   |             |                   |            |       |
| ters          | NMS     |          |                  |                   |             |                   |            |       |
| ler (01-08)   |         |          | IP Address:      | 192.168.0.136     |             |                   |            |       |
| ler (09-16)   |         |          | Subnet Mask:     | 255 255 255 0     |             |                   |            |       |
| ler (17-24)   |         |          | Gatowaw          | 402.409.0.4       |             |                   |            |       |
| onfig         |         |          | Galeway.         | 192.168.0.1       |             |                   |            |       |
| ator          |         |          | Web Manage Port: | 80                |             |                   |            |       |
| eam           |         |          | MAC Address:     | 2a:10:22:1a:06:14 |             |                   |            |       |
| ledia         |         |          | DNS Address:     | 114.114.114.114   |             |                   |            |       |
|               |         |          |                  |                   |             |                   |            |       |
| ork           |         |          |                  |                   |             |                   |            |       |
| vord          |         |          |                  |                   |             |                   |            |       |
| uration       |         |          |                  |                   |             |                   |            |       |
| are           | DATA    |          |                  |                   |             |                   |            |       |
| Time          |         | *        | IP Address       | Subnet Mask       | Gateway     | MAC Address       | 1          |       |
|               |         | GE DATA1 | 400 400 0 400    | 265 265 255 0     | 100 100 0 1 | D. 00 00 1. 00 11 |            |       |
|               |         | GE_DAIAT | 192.168.2.136    | 255.255.255.0     | 192.168.2.1 | 28.20.22.18.06.14 | Apply      |       |
|               |         |          |                  |                   |             |                   |            |       |
|               |         |          |                  |                   |             |                   |            |       |
|               |         |          |                  |                   |             |                   |            |       |

Figure-25

## System → Password:

Clicking "Password", it displays the screen as Figure-26 where to set the login account and password for the web NMS. Both the current username and password are "admin".

| gement          |                                                                                                    |
|-----------------|----------------------------------------------------------------------------------------------------|
| 10000.00/       |                                                                                                    |
| ummary          | Password                                                                                                    |
| Status          |                                                                                                    |
| arameters       |                                                                                                    |
| Encoder (01 00) | Modify the login name and password to make the device safely if forget the name or password you can reset it by keyboard. The default login name and password is "admin" |
| Encoder (01-06) | please note the capital character and lowercase character.                                                                                                    |
| Encoder (17-24) |                                                                                                    |
| TS Config       |                                                                                                    |
| Modulator       | Current UserName: admin                                                                                                    |
| IP Stream       | Current Password:                                                                                                    |
| USB Media       | Novi Usedhanay                                                                                                    |
|                 | new Jaenalite.                                                                                                    |
| stem            | New Password:                                                                                                    |
| Network         | Confirm New Password:                                                                                                    |
| Password        |                                                                                                    |
| * Configuration |                                                                                                    |
| Firmware        |                                                                                                    |
| Date   Time     |                                                                                                    |
| Log             |                                                                                                    |

Figure-26

## System → Configuration:

Clicking "Configuration", it displays the screen as Figure-27 where to save/ restore/factory setting/ backup/ load your configurations.

#### SFT3536S Encoder Modulator DVB-C User Manual

| Encoder Medulator                                      |                                                                                                    |
|--------------------------------------------------------|----------------------------------------------------------------------------------------------------|
| Encoder Wodulator                                      |                                                                                                    |
| elcome to use Web Manage                               |                                                                                                    |
| Summary                                                | Configuration                                                                                                    |
| ▶ Status                                               |                                                                                                    |
| Encoder (01-08)                                        | Save Restore Factory Set Backup Load                                                                                                    |
| Encoder (09-16)                                        |                                                                                                    |
| <ul> <li>Encoder (17-24)</li> <li>TS Config</li> </ul> | When you change the parameter, you shoud save configuration ,otherwise the new configuration will lost after reboot.                                                     |
| Modulator     IP Stream                                |                                                                                                    |
| ► USB Media                                            | Same config                                                                                                    |
| System                                                 |                                                                                                    |
| Network     Password                                   |                                                                                                    |
| Configuration     Firmware                             |                                                                                                    |
| Date   Time                                            |                                                                                                    |
|                                                        |                                                                                                    |
|                                                        |                                                                                                    |
| Web Management                                         | 2021-                                                                                                    |
| Summary                                                |                                                                                                    |
| ▶ Status                                               | Configuration                                                                                                    |
| Parameters                                             |                                                                                                    |
| Encoder (01-08)                                        | Save Restore Factory Set Backup Load                                                                                                    |
| Encoder (09-16)                                        |                                                                                                    |
| TS Config                                              | Load latest saved configuration, after click the "Restore" then please click the "Save config" button, otherwise the "Restore" parameter will                            |
| Modulator                                              | lost after reboot.                                                                                                    |
| ► USB Media                                            |                                                                                                    |
| System                                                 | Dechra                                                                                                    |
| ▶ Network                                              | No3000                                                                                                    |
| Password                                               |                                                                                                    |
| ► Firmware                                             |                                                                                                    |
| Date   Time                                            |                                                                                                    |
| - Log                                                  |                                                                                                    |
|                                                        |                                                                                                    |
| Encoder Modulator                                      |                                                                                                    |
| welcome to use Web M                                   |                                                                                                    |
| Summary                                                |                                                                                                    |
| ▶ Status                                               | Configuration                                                                                                    |
| Parameters                                             |                                                                                                    |
| Encoder (01-08)                                        | Save Restore Factory Set Backup Load                                                                                                    |
| Encoder (17-24)                                        |                                                                                                    |
| Modulator                                              | Set all configuration back to default, after click the "Factory Set" then please click the "Save config" button, otherwise the default parameter will lost after reboot. |
| IP Stream     USB Media                                |                                                                                                    |
| System                                                 | Fadory set                                                                                                    |
| Network                                                |                                                                                                    |
| Configuration                                          |                                                                                                    |
| Firmware     Date   Time                               |                                                                                                    |
| ►Log                                                   |                                                                                                    |
|                                                        |                                                                                                    |
|                                                        |                                                                                                    |
|                                                        |                                                                                                    |
| Summary                                                |                                                                                                    |
| ▶ Status                                               | Configuration                                                                                                    |
| Parameters                                             |                                                                                                    |
| Encoder (01-08)                                        | Save Restore Factory Set Backup Load                                                                                                    |
| Encoder (09-16)                                        |                                                                                                    |
| Encoder (17-24)                                        |                                                                                                    |
| ► Modulator                                            | Backup current configuration to the local file, we suggest do this before set the configuration or update firmware.                                                      |
| ► IP Stream                                            |                                                                                                    |
|                                                        | Backup config                                                                                                    |
| System                                                 |                                                                                                    |
| <ul> <li>Network</li> <li>Password</li> </ul>          |                                                                                                    |
| ► Configuration                                        |                                                                                                    |
| Firmware     Date   Time                               |                                                                                                    |
| ► Log                                                  |                                                                                                    |
|                                                        |                                                                                                    |

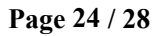

SFT3536S Encoder Modulator DVB-C User Manual Encoder Modulator ome to use Web Managem mary Su Configuration Status Restore Factory Set Backup Load Save Encoder (01-08) Encoder (09-16) Encoder (17-24) TS Config Modulator Load the backup file to restore your configuration. ew configuration will replace the old one please backup current configuration before load file. If you use a wrong lease do not turn off the power while file loading, otherwise the device will not work. vice may not work IP Stream USB Media Network
Password
Configuration
Firmware
Date | Time
Log 浏览... 未选择文件。

Figure-27

### System → Firmware:

Clicking "Firmware", it displays the screen as Figure-28 where to update firmware for the modulator.

| Encoder Modulator                                                                                                 |                                                                                                    |         |
|----------------------------------------------------------------------------------------------------|----------------------------------------------------------------------------------------------------|---------|
| ment                                                                                                    |                                                                                                    |         |
| Summary                                                                                                    |                                                                                                    |         |
| ► Status                                                                                                    | Firmware                                                                                                    |         |
| Parameters Encoder (01-08) Encoder (09-16) Encoder (17-24) TS Config Modulator                                    | Warning:<br>1. Update the firmware in order to improve the functionality of the device. Please make sure to use the correct firmware file.<br>2. The update process may take some time, please do not turn off the power during the upgrade.<br>3. After the upgrade has completed, please manually reboot the device. |         |
| <ul> <li>▶ IP Stream</li> <li>▶ USB Media</li> <li>System</li> <li>&gt; Network</li> <li>&gt; Password</li> </ul> | Current Software Version: 01.00.23 Build 160.00 Apr 1.2021<br>Current Hardware Version: 02.00.21<br>读现, 未选择文件。                                                                                                    |         |
| Configuration  Firmware Date   Time Log                                                                           |                                                                                                    | Upgrade |

Figure-28

### System→ Date/Time:

From the menu on left side of the webpage, clicking "Date/Time", it will display the screen as Figure-29 where to set date and time for the device.

| Encoder Modulato | r.          |               |                                                |              |                              |
|------------------|-------------|---------------|------------------------------------------------|--------------|------------------------------|
| nt               |             |               |                                                |              |                              |
| Summary          | Data   Time |               |                                                |              |                              |
| ▶ Status         | Date   Time |               |                                                |              |                              |
| Parameters       |             |               |                                                |              |                              |
| Encoder (01-08)  |             |               | 1970-01-01 08:31:48                            |              |                              |
| Encoder (09-16)  |             | Timezone:     | (GMT+08:00) Beijing, Chongqing, Hong Kong, U 🔻 |              |                              |
| Encoder (17-24)  |             | NTP Server 1: |                                                |              |                              |
| ► TS Config      |             | NTP Server 2: |                                                |              |                              |
| Modulator        |             | NTP Server 3: |                                                |              |                              |
| ► IP Stream      |             | NTD Comments  |                                                |              |                              |
| USB Media        |             | NTP Server 4: |                                                |              |                              |
| System           |             | NTP Server 5: |                                                |              |                              |
| ▶ Network        |             |               |                                                | Sal Timesone | Set NTP Lindate from browner |
| Password         |             |               |                                                | Ser Timezone | Opdate nom beomset           |
| Configuration    |             |               |                                                |              |                              |
| ► Firmware       |             |               |                                                |              |                              |
| ► Date   Time    |             |               |                                                |              |                              |
| ► Log            |             |               |                                                |              |                              |

#### SFT3536S Encoder Modulator DVB-C User Manual

Figure-29

. . . . . . . . . . . .

## System→ Log:

Clicking "Log", it displays the log interface as Figure-30 where to check or export the

Kernel/System log.

| Encoder Modulator |                                                                                                    |
|-------------------|----------------------------------------------------------------------------------------------------|
| welcome to u      |                                                                                                    |
| Summany           |                                                                                                    |
| Summary           | Log                                                                                                    |
| ► Status          |                                                                                                    |
| Parameters        | Log Type: Kernel Log - Auto Refresh: 0 - Ernort                                                                                                    |
| Encoder (01-08)   | Compared and a second second sec |
| Encoder (09-16)   | 0.0000000 Linux version 3.19.0-xilinx (root@localhost.localdomain) (gcc version 4.9.1 (Sourcery CodeBench Lite 2014.11-30) ) #6 SMP PREEMPT Thu Nov 12 11.07.40 CST 20                                                                                                    |
| Encoder (17-24)   | [ 0.000000] CPU: ARMv7 Processor [413fc090] revision 0 (ARMv7), cr=18c5387d                                                                                                    |
| Modulator         | 0.000000] CPU: PIPT / VIPT nonaliasing data cache, VIPT aliasing instruction cache                                                                                                    |
| ► IP Stream       | 0.000000 Macrine model: xmk2ynq-7000     0.000000 (mm: model: xmk2ynq-7000     0.000000 (mm: model: xmk2ynq-7000     0.000000 (mm: model: xmk2ynq-7000     0.000000 (mm: model: xmk2ynq-7000     0.000000 (mm: xmk2ynq-7000     0.000000     0.00000     0.0000     0.00000     0.0000     0.0000     0.0000     0.0000     0.0000     0.0000     0.0000     0.0000     0.0000     0.0000     0.0000     0.0000     0.0000     0.0000     0.0000     0.0000     0.0000     0.0000     0.0000     0.0000     0.0000     0.0000     0.0000     0.0000     0.0000     0.0000     0.0000     0.0000     0.0000     0.0000     0.0000     0.0000     0.0000     0.0000     0.0000     0.0000     0.0000     0.0000     0.0000     0.0000     0.0000     0.000                                                                                                    |
| USB Media         | 0 000000 Memory policy. Data cache writealioc                                                                                                    |
| Puntom.           | [ 0.000000] On node 0 totalpages: 65536                                                                                                    |
| System            | [ 0.000000] free_area_init_node: node 0, pgdat 406817c0, node_mem_map 4fdf0000                                                                                                    |
| Network           | 0 000000 Normal zone: 512 pages used for memmap                                                                                                    |
| Password          | [ 0.000000] Normal zone: 05536 pages testived<br>[ 0.0000000] Normal zone: 05536 pages LIEO batch 15                                                                                                    |
| Configuration     | 0 0000000 PERCPU: Embedded 10 pages/cpu @4tdd3000 s8512 r8192 d24256 u40960                                                                                                    |
| Firmware          | 0.000000] pcpu-alloc: s8512 r8192 d24256 u40960 alloc=10*4096                                                                                                    |
| Date   Time       | [ 0.00000] pcpu-alloc: [0] 0 [0] 1                                                                                                    |
| Log               | 0.000000 Built zonelists in Zone order, mobility grouping on. Total pages 65024                                                                                                    |
|                   | U 000000 Kernel commandi line: consolectlyPs0;115200 root=/dev/ram /w earlyprintk                                                                                                    |
|                   | Coolocida India con esta contributions: 131072 bytes     Control of the total con esta contributions: 131072 bytes                                                                                                    |
|                   | 0.000000 log buf len min size 131072 bytes                                                                                                    |
|                   | [ 0.000000] log_buf_len: 262144 bytes                                                                                                    |
|                   | [ 0.00000] early log buf free: 129660(98%)                                                                                                    |
|                   | [ 0.000000] PID hash table entries: 1024 (order: 0, 4096 bytes)                                                                                                    |
|                   | 0.000000 Dentry cache hash table entries: 32/68 (order 5, 1310/2 bytes)                                                                                                    |
|                   | 0.000000 Induence: 22560K/262144K available (4505K kernel code: 249K rwdata, 1660K rodata, 216K init, 297K bss, 23100K reserved, 16384K cma-reserved, 0K highmem)                                                                                                    |
|                   | 0.000000] Virtual kernel memory layout:                                                                                                    |
|                   | [ 0.000000] vector : 0xffff0000 - 0xffff1000 ( 4 kB)                                                                                                    |
|                   | [ 0.000000] fixmap : 0xffc00000 - 0xfff00000 (3072 kB)                                                                                                    |
|                   | [ 0.000000] vmailoc: 0x50800000 - 0x7000000 (27.92 MB)                                                                                                    |
|                   | [ 0.000000] IVMINERI UNAUUUUUUUUUUUUUUUUUUUUUUUUUUUUUUUUUUU                                                                                                    |
|                   | 0.000000 modules: 0x3000000 - 0x34e00000 ( 14 MB)                                                                                                    |
|                   | [ 0.000000] .text: 0x40008000 - 0x4060da2c (6167 kB)                                                                                                    |
|                   | [ 0.000000] init: 0x4060e000 - 0x40644000 (216 kB)                                                                                                    |

Figure-30

## **Chapter 4 Troubleshooting**

SOFTEL's ISO9001 quality assurance system has been approved by CQC organization. For guarantee the products' quality, reliability and stability. All SOFTEL products have been passed the testing and inspection before ship out factory. The testing and inspection scheme already covers all the Optical, Electronic and Mechanical criteria which have been published by SOFTEL. To prevent potential hazard, please strictly follow the operation conditions.

#### **Prevention Measure**

- Installing the device at the place in which environment temperature between 0 to 45 °C
- Making sure good ventilation for the heat-sink on the rear panel and other heat-sink bores if necessary
- Checking the input AC within the power supply working range and the connection is correct before switching on device
- > Checking the RF output level varies within tolerant range if it is necessary
- > Checking all signal cables have been properly connected
- Frequently switching on/off device is prohibited; the interval between every switching on/off must greater than 10 seconds.

### Conditions need to unplug power cord

- Power cord or socket damaged.
- > Any liquid flowed into device.
- Any stuff causes circuit short
- Device in damp environment
- Device was suffered from physical damage
- Longtime idle.
- After switching on and restoring to factory setting, device still cannot work properly.
- Maintenance needed

SFT3536S Encoder Modulator DVB-C User Manual

## **Chapter 5 Packing List**

| SFT3536S Encoder Modulator | 1pc        |
|----------------------------|------------|
| HDMI Cables                | 8/16/24pcs |
| Power Cord                 | 1pc        |
| Ground Lead                | 1pc        |

. . . . . . . . . . . . . . . . . .